# Betriebsanleitung Liquiline CM442R/CM444R/CM448R

Universeller Vierdraht-Mehrkanal-Controller zum Schaltschrankeinbau Wartung & Diagnose

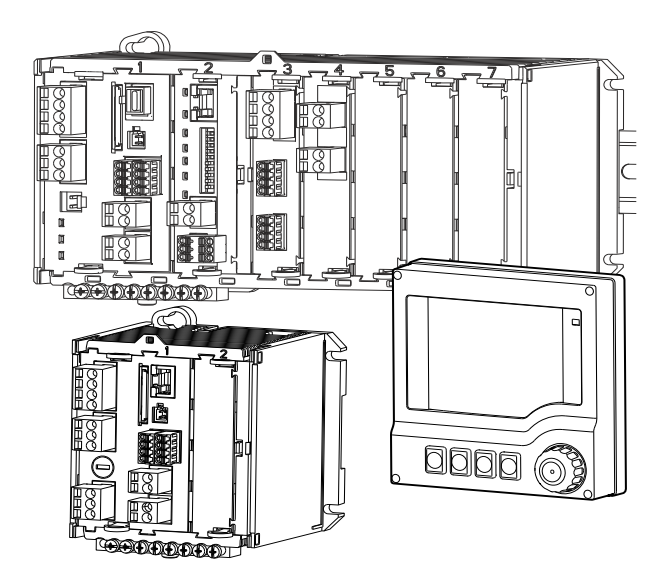

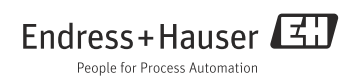

# Zu dieser Betriebsanleitung

Diese Anleitung beschreibt alle Tätigkeiten, die Sie zur Diagnose, Wartung und Reparatur ausführen müssen.

Sie finden hier folgende Beschreibungen:

- Allgemeine Störungsbehebungen
- Übersicht zu den Diagnosemeldungen
- Beschreibung der Informationen des Menüs "Diagnose"
  - Diagnoseliste
  - Logbücher
  - Systeminformationen
  - Sensorinformationen
  - Gerätetest/Reset
- Wartung
- Ersatzteile und Zubehör

### Nicht in dieser Anleitung:

Beschreibung der folgenden Menüs finden Sie in den genannten Anleitungen.

- Anzeige/Betrieb
  - --> Betriebsanleitung BA01225C "Inbetriebnahme"
- Basic setup
  - --> Betriebsanleitung BA01225C "Inbetriebnahme"
- Setup/Allgemeine Einstellungen
   --> Betriebsanleitung BA00450C "Bedienung & Einstellungen"
- Eingänge
   --> Betriebsanleitung BA00450C "Bedienung & Einstellungen"
- Ausgänge
  - --> Betriebsanleitung BA00450C "Bedienung & Einstellungen"
- Zusatzfunktionen
  - --> Betriebsanleitung BA00450C "Bedienung & Einstellungen"
- Kalibrierung
   --> Betriebsanleitung BA00451C "Kalibrierung"
- Experte
  - --> Internes Service-Handbuch

# Inhaltsverzeichnis

| 1                                                                                                    | Diagnose und                                                                                                    |
|----------------------------------------------------------------------------------------------------|----------------------------------------------------------------------------------------------------|
|                                                                                                    | Störungsbehebung4                                                                                                    |
| 1.1                                                                                                    | Allgemeine Störungsbehebungen 4                                                                                                    |
| 1.2                                                                                                    | Diagnoseinformation auf Vor-Ort-Anzeige                                                                                                    |
|                                                                                                    | (optional) 13                                                                                                    |
| 1.3                                                                                                    | Diagnoseinformation via Webbrowser . 13                                                                                                    |
| 1.4                                                                                                    | Diagnoseinformation via Feldbus 13                                                                                                    |
| 1.5                                                                                                    | Diagnoseinformationen anpassen 13                                                                                                    |
| 1.6                                                                                                    | Ubersicht zu Diagnoseinformationen 15                                                                                                    |
| 1.7                                                                                                    | Anstehende Diagnosemeldungen 31                                                                                                    |
| 1.8                                                                                                    | Diagnoseliste                                                                                                    |
| 1.9                                                                                                    | Ereignislogbuch                                                                                                    |
| 1.10                                                                                                    | Simulation                                                                                                    |
| 1.11                                                                                                    | Messgerat zurücksetzen                                                                                                    |
| 1.12                                                                                                    | Firmwarehistoria                                                                                                    |
| 1.15                                                                                                    | Filliwaleinstone                                                                                                    |
|                                                                                                    |                                                                                                    |
| 2                                                                                                    | Wartung40                                                                                                    |
| <b>2</b><br>2.1                                                                                                    | Wartung40           Kalibrierung40                                                                                                    |
| <b>2</b><br>2.1<br>2.2                                                                                                    | Wartung.         40           Kalibrierung         40           Reinigung         40                                                                                                    |
| 2<br>2.1<br>2.2<br>3                                                                                                    | Wartung.         40           Kalibrierung         40           Reinigung         40           Reparatur.         42                                                                                                    |
| 2<br>2.1<br>2.2<br>3<br>3.1                                                                                                   | Wartung.       40         Kalibrierung       40         Reinigung       40         Reparatur.       42         Ersatzteile       42                                                                                                    |
| 2<br>2.1<br>2.2<br>3<br>3.1<br>3.2                                                                                            | Wartung.         40           Kalibrierung         40           Reinigung         40           Reparatur.         42           Ersatzteile         42           Rücksendung         45                                                                                                    |
| 2<br>2.1<br>2.2<br>3<br>3.1<br>3.2<br>3.3                                                                                     | Wartung.         40           Kalibrierung         40           Reinigung         40           Reparatur.         42           Ersatzteile         42           Rücksendung         45           Entsorgung         45                                                                                                    |
| 2<br>2.1<br>2.2<br>3<br>3.1<br>3.2<br>3.3                                                                                     | Wartung.       40         Kalibrierung       40         Reinigung       40         Reparatur.       42         Ersatzteile       42         Rücksendung       45         Entsorgung       45                                                                                                    |
| 2.1<br>2.2<br>3<br>3.1<br>3.2<br>3.3<br>4                                                                                     | Wartung.       40         Kalibrierung       40         Reinigung       40         Reparatur.       42         Ersatzteile       42         Rücksendung       45         Entsorgung       45         Zubehör       46                                                                                                    |
| 2<br>2.1<br>2.2<br>3<br>3.1<br>3.2<br>3.3<br>4<br>4.1                                                                         | Wartung.       40         Kalibrierung       40         Reinigung       40         Reparatur.       42         Ersatzteile       42         Rücksendung       45         Entsorgung       45         Zubehör       46         Messkabel       46                                                                                                    |
| 2<br>2.1<br>2.2<br>3<br>3.1<br>3.2<br>3.3<br>4<br>4.1<br>4.2                                                                  | Wartung.       40         Kalibrierung       40         Reinigung       40         Reparatur.       42         Ersatzteile       42         Rücksendung       45         Entsorgung       45         Zubehör       46         Sensoren       46                                                                                                    |
| <ol> <li>2.1</li> <li>2.2</li> <li>3.1</li> <li>3.2</li> <li>3.3</li> <li>4</li> <li>4.1</li> <li>4.2</li> <li>4.3</li> </ol> | Wartung.       40         Kalibrierung       40         Reinigung       40         Reparatur.       42         Ersatzteile       42         Rücksendung       45         Entsorgung       45         Zubehör       46         Sensoren       46         Zusätzliche Funktionalität       51                                                              |
| 2<br>2.1<br>2.2<br>3<br>3.1<br>3.2<br>3.3<br>4<br>4.1<br>4.2<br>4.3<br>4.4                                                    | Wartung.       40         Kalibrierung       40         Reinigung       40         Reparatur.       42         Ersatzteile       42         Rücksendung       45         Entsorgung       45         Zubehör       46         Messkabel       46         Sensoren       46         Zusätzliche Funktionalität       51         Software       53         |
| 2<br>2.1<br>2.2<br>3<br>3.1<br>3.2<br>3.3<br>4<br>4.1<br>4.2<br>4.3<br>4.4<br>4.5                                             | Wartung.       40         Kalibrierung       40         Reinigung       40         Reparatur.       42         Ersatzteile       42         Rücksendung       45         Entsorgung       45         Zubehör       46         Sensoren       46         Zusätzliche Funktionalität       51         Software       53         Sonstiges Zubehör       54 |

#### Stichwortverzeichnis ..... 55

# 1 Diagnose und Störungsbehebung

Im Fall einer Diagnosemeldung der Fehlerkategorie "F" wird das Display rot hinterleuchtet.

# 1.1 Allgemeine Störungsbehebungen

#### 1.1.1 Fehlersuche

Am Display oder über den Feldbus wird eine Diagnosemeldung angezeigt, Messwerte sind nicht plausibel oder Sie stellen eine Störung fest.

- 1. Sehen Sie sich die Einzelheiten zur Diagnosemeldung im Diagnosemenü an.
  - └ Folgen Sie den Hinweisen zur Problembehebung.
- Wenn das nicht hilft: Suchen Sie die Diagnosemeldung unter "Übersicht zu Diagnoseinformationen" (→ 
   <sup>1</sup>
   15) in dieser Anleitung. Verwenden Sie die Meldungsnummer als Suchkriterium. Lassen Sie den Buchstaben f
   ür die Namur-Kategorie außer Acht.
  - 🕒 Folgen Sie den Hinweisen zur Behebung in der letzten Spalte der Fehlertabellen.
- Bei unplausiblen Messwerten, gestörter Vor-Ort-Anzeige oder anderen Störungen suchen Sie unter "Prozessfehler ohne Meldungen" (→ 
   <sup>1</sup>/<sub>2</sub> 4) oder "Gerätebedingte Fehler" (→ 
   <sup>1</sup>/<sub>2</sub> 12).
  - └ Folgen Sie den empfohlenen Maßnahmen.
- 4. Wenn Sie den Fehler nicht selbst beheben können, kontaktieren Sie den Service. Nennen Sie dann ebenfalls nur die Fehlernummer.

#### 1.1.2 Prozessfehler ohne Meldungen

#### pH/Redox-Messung

| Problem                                                 | Mögliche Ursache                          | Tests und / oder Abhilfemaßnahmen                                                                                 |
|---------------------------------------------------------|-------------------------------------------|----------------------------------------------------------------------------------------------------|
| Abweichende Anzeige<br>gegenüber Vergleichsmes-<br>sung | Fehlerhafte Kalibrierung                  | Wiederholen Sie die Kalibrierung.<br>Ggf. prüfen und wiederholen Sie die Kalibrierung mit<br>dem Vergleichsgerät. |
|                                                         | Sensor verschmutzt                        | Reinigen Sie den Sensor.                                                                                          |
|                                                         | Temperaturmessung                         | Prüfen Sie die Temperaturmesswerte beider Geräte.                                                                 |
|                                                         | Temperaturkompensation                    | Prüfen Sie die Einstellungen für Temperaturkom-<br>pensation und -justierung bei beiden Geräten.                  |
| Messketten-Nullpunkt                                    | Bezugssystem vergiftet                    | Test mit neuem Sensor                                                                                             |
| niciti enistenda                                        | Diaphragma verstopft                      | Diaphragma reinigen oder abschleifen                                                                              |
|                                                         | Asymmetriespannung des Sensors<br>zu groß | Diaphragma reinigen oder mit anderem Sensor tes-<br>ten                                                           |

| Problem                                                                                 | Mögliche Ursache                                                                                                  | Tests und / oder Abhilfemaßnahmen                                                                                         |
|-----------------------------------------------------------------------------------------|----------------------------------------------------------------------------------------------------|----------------------------------------------------------------------------------------------------|
| Keine oder schleichende<br>Anzeigenänderung                                             | <ul> <li>Sensor verschmutzt</li> <li>Sensor gealtert</li> <li>Sensor defekt (Referenz-Ablei-<br/>tung)</li> </ul> | Reinigen Sie den Sensor.                                                                                                  |
|                                                                                         | Referenz verarmt an KCl                                                                                           | KCl-Nachschub prüfen: 0,8 bar (12 psi) über Medi-<br>umsdruck.                                                            |
| Messketten-Steilheit:                                                                   | Geräteeingang defekt                                                                                              | Gerät direkt prüfen.                                                                                                    |
| <ul> <li>– nicht einstellbär</li> <li>– zu gering</li> <li>– keine Steilheit</li> </ul> | – Sensor gealtert<br>– Haarriss in der Glasmembran                                                                | Sensor erneuern.                                                                                                    |
| Feststehender, falscher<br>Messwert                                                     | Sensor taucht nicht ein oder Schutz-<br>kappe nicht entfernt                                                      | Einbausituation prüfen, Schutzkappe entfernen.                                                                            |
|                                                                                         | Luftpolster in Armatur                                                                                            | Armatur und Einbaulage prüfen.                                                                                            |
|                                                                                         | Erdschluss am oder im Gerät                                                                                       | Testmessung in isoliertem Gefäß, evtl. mit Pufferlö-<br>sung durchführen.                                                 |
|                                                                                         | Haarriss in der Glasmembran                                                                                       | Sensor erneuern.                                                                                                    |
|                                                                                         | Gerät in unerlaubtem Betriebszu-<br>stand (keine Reaktion auf Tasten-<br>druck)                                   | Gerät aus- und wieder einschalten.                                                                                        |
| Temperaturwert falsch                                                                   | Sensor defekt                                                                                                    | Sensor tauschen                                                                                                    |
| Maaguantashwanluungan                                                                   | Störungen auf Signalausgangslei-<br>tung                                                                          | Leitungsverlegung prüfen, evtl. Leitung getrennt verlegen.                                                                |
| Messwertschwahkungen                                                                    | Störpotential im Medium                                                                                           | Störquelle beseitigen oder Medium möglichst nahe<br>Sensor erden.                                                         |
| Kein Stromausgangssignal                                                                | Leitung unterbrochen oder<br>kurzgeschlossen                                                                      | Leitung abklemmen und direkt am Gerät messen.                                                                             |
|                                                                                         | Ausgang defekt                                                                                                    | Siehe Abschnitt "Gerätebedingte Fehler".                                                                                  |
| Fixes Stromausgangssig-<br>nal                                                          | Stromsimulation aktiv                                                                                             | Simulation ausschalten.                                                                                                   |
| Falsches Stromausgangs-<br>signal                                                       | Gesamtbürde in der Stromschleife<br>zu hoch                                                                       | Messen Sie die Bürde und reduzieren Sie sie ggf. auf<br>den zulässigen Wert (> Technische Daten, BA<br>"Inbetriebnahme"). |
|                                                                                         | EMV (Störungseinkopplungen)                                                                                       | Verkabelung prüfen. Ursache der Störung ermitteln und beseitigen.                                                         |

#### Leitfähigkeitsmessung

| Problem                                                             | Mögliche Ursache                                                                | Tests und / oder Abhilfemaßnahmen                                                                                          |
|---------------------------------------------------------------------|---------------------------------------------------------------------------------|----------------------------------------------------------------------------------------------------|
| Abweichende Anzeige<br>gegenüber Vergleichsmes-<br>sung             | Fehlerhafte Kalibrierung                                                        | Wiederholen Sie die Kalibrierung.<br>Ggf. prüfen und wiederholen Sie die Kalibrierung mit<br>dem Vergleichsgerät.          |
|                                                                     | Sensor verschmutzt                                                              | Reinigen Sie den Sensor.                                                                                                   |
|                                                                     | Temperaturmessung                                                               | Prüfen Sie die Temperaturmesswerte beider Geräte.                                                                          |
|                                                                     | Temperaturkompensation                                                          | Prüfen Sie die Einstellungen für Temperaturkom-<br>pensation und -justierung bei beiden Geräten.                           |
| Abweichende Anzeige<br>gegenüber Vergleichsmes-<br>sung             | Polarisationsfehler                                                             | Geeigneten Sensor einsetzen:<br>• Größere Zellkonstante<br>• Graphit statt Edelstahl (Beständigkeit beachten)              |
|                                                                     | Schluss / Feuchtigkeit im Sensor                                                | Sensor prüfen.                                                                                                    |
|                                                                     | Schluss in Kabel oder Dose                                                      | Kabel und Dose prüfen.                                                                                                    |
|                                                                     | Unterbrechung in Sensor                                                         | Sensor prüfen.                                                                                                    |
| Unplausible Messwerte:<br>– ständig Messwert 000                    | Unterbrechung in Kabel o. Dose                                                  | Kabel und Dose prüfen.                                                                                                    |
| <ul> <li>Messwert zu niedrig</li> <li>Messwert zu hoch</li> </ul>   | Zellkonstante falsch eingestellt                                                | Zellkonstante überprüfen.                                                                                                  |
| <ul> <li>Messwert eingefroren</li> <li>Stromausgangswert</li> </ul> | Ausgangszuordnung falsch                                                        | Zuordnung Messwert zu Stromsignal prüfen.                                                                                  |
| entspricht nicht den<br>Frwartungen                                 | Luftpolster in Armatur                                                          | Armatur und Einbaulage prüfen.                                                                                             |
| Erwartungen                                                         | Erdschluss am oder im Gerät                                                     | In isoliertem Gefäß messen.                                                                                                |
|                                                                     | Gerät in unerlaubtem Betriebszu-<br>stand (keine Reaktion auf Tasten-<br>druck) | Gerät aus- und wieder einschalten.                                                                                         |
| Temperaturwert falsch                                               | Sensor defekt                                                                   | Sensor tauschen                                                                                                    |
|                                                                     | keine / falsche Temperaturkompen-<br>sation                                     | ATC: Kompensationsart auswählen, bei linear pas-<br>senden Koeffizienten einstellen.<br>MTC: Prozesstemperatur einstellen. |
|                                                                     | Temperaturmessung falsch                                                        | Temperaturmesswert prüfen.                                                                                                 |
| Messwert im Prozess<br>falsch                                       | Blasen im Medium                                                                | Blasenbildung unterdrücken durch:<br>- Gasblasenfalle<br>- Gegendruckaufbau (Blende)<br>- Messung im Bypass                |
|                                                                     | Durchfluss zu hoch (kann zu Blasen-<br>bildung führen)                          | Durchfluss verringern oder Montageort mit wenig<br>Turbulenzen wählen.                                                     |
|                                                                     | Spannungspotenzial im Medium<br>(nur bei konduktiv)                             | Medium nahe Sensor erden.                                                                                                  |
|                                                                     | Sensor verschmutzt oder belegt                                                  | Sensor reinigen (s. Kap. "Reinigung der Leitfähig-<br>keits-Sensoren").                                                    |

| Problem                           | Mögliche Ursache                             | Tests und / oder Abhilfemaßnahmen                                                                                         |
|-----------------------------------|----------------------------------------------|----------------------------------------------------------------------------------------------------|
|                                   | Störungen auf Signalausgangslei-<br>tung     | Leitungsverlegung prüfen, evtl. Leitung getrennt verlegen.                                                                |
| Messwertschwankungen              | Störpotential im Medium                      | Störquelle beseitigen oder Medium möglichst nahe<br>Sensor erden.                                                         |
|                                   | Störungen auf Messkabel                      | Kabelschirm anschließen laut Anschlussplan.                                                                               |
| Kein Stromausgangssignal          | Leitung unterbrochen oder<br>kurzgeschlossen | Leitung abklemmen und direkt am Gerät messen.                                                                             |
|                                   | Ausgang defekt                               | Siehe Abschnitt "Gerätebedingte Fehler".                                                                                  |
| Fixes Stromausgangssig-<br>nal    | Stromsimulation aktiv                        | Simulation ausschalten.                                                                                                   |
| Falsches Stromausgangs-<br>signal | Gesamtbürde in der Stromschleife<br>zu hoch  | Messen Sie die Bürde und reduzieren Sie sie ggf. auf<br>den zulässigen Wert (> Technische Daten, BA<br>"Inbetriebnahme"). |
|                                   | EMV (Störungseinkopplungen)                  | Verkabelung prüfen. Ursache der Störung ermitteln<br>und beseitigen.                                                      |

#### Sauerstoffmessung

| Problem                                     | Mögliche Ursache                                                                | Tests und / oder Abhilfemaßnahmen                                                                                                    |
|---------------------------------------------|---------------------------------------------------------------------------------|----------------------------------------------------------------------------------------------------|
|                                             | Sensor defekt                                                                   | Test mit neuem Sensor                                                                                                    |
|                                             | Sensorkabel unterbrochen                                                        | Prüfen Sie Kabel bzw. Kabelverlängerung.                                                                                                    |
| Anzeigewert                                 | Sensoranschluss falsch                                                          | Prüfen Sie den Anschluss am Eingangsmodul (><br>BA "Inbetriebnahme", Kapitel "Verdrahtung").                                                                                                    |
|                                             | Elektronikmodul defekt                                                          | Ersetzen Sie das Modul.                                                                                                    |
| Keine oder schleichende<br>Anzeigenänderung | – Sensor verschmutzt<br>– Sensor gealtert (Membran)                             | <ul> <li>Reinigen Sie den Sensor.</li> <li>Gegebenenfalls:         <ul> <li>Elektrolytwechsel, Membrankappenwechsel<br/>(amperometrischer Sensor)</li> <li>Fluoreszenzkappenwechsel (optischer Sensor)</li> </ul> </li> </ul> |
| Feststehender, falscher<br>Messwert         | Gerät in unerlaubtem Betriebszu-<br>stand (keine Reaktion auf Tasten-<br>druck) | Gerät aus- und wieder einschalten.                                                                                                    |
|                                             | Membran verschmutzt                                                             | Reinigen oder Kappenwechsel                                                                                                    |
| Messwert zu niedrig                         | Elektrolyt verbraucht oder ver-<br>schmutzt                                     | Elektrolytwechsel                                                                                                    |
|                                             | Anodenbeschichtung abgetragen                                                   | Sensor neu polarisieren                                                                                                    |
|                                             | Anodenbeschichtung schwarz                                                      | Sensor im Werk regenerieren lassen                                                                                                    |

| Problem                           | Mögliche Ursache                             | Tests und / oder Abhilfemaßnahmen                                                            |
|-----------------------------------|----------------------------------------------|----------------------------------------------------------------------------------------------|
|                                   | Luftpolster unter der Membran                | Sensor reinigen, ggf. Einbau optimieren                                                      |
| Messwert zu hoch                  | Polarisation nicht beendet                   | Polarisationszeit abwarten (> Techn. Daten in der<br>BA des Sensors)                         |
|                                   | Temperaturmessung falsch                     | Wert prüfen/korrigieren.                                                                     |
| Unplausibler Messwert             | Ortshöhe falsch eingestellt                  | Fehlerhafte Kalibrierung                                                                     |
|                                   | Luftdruck falsch                             | Neu einstellen und Kalibrierung wiederholen.                                                 |
| Temperaturwert falsch             | Sensoranschluss falsch                       | Prüfen Sie den Anschluss am Eingangsmodul (><br>BA "Inbetriebnahme", Kapitel "Verdrahtung"). |
| -                                 | Temperaturfühler defekt                      | Sensor austauschen                                                                           |
| Maguartachuankungan               | Störungen auf Signalausgangslei-<br>tung     | Leitungsverlegung prüfen, evtl. Leitung getrennt verlegen.                                   |
| Messwertschwankungen              | Störpotential im Medium                      | Störquelle beseitigen oder Medium möglichst nahe<br>Sensor erden.                            |
| Kein Stromausgangssignal          | Leitung unterbrochen oder<br>kurzgeschlossen | Leitung abklemmen und direkt am Gerät messen.                                                |
| ·····                             | Ausgang defekt                               | Siehe Abschnitt "Gerätebedingte Fehler".                                                     |
| Fixes Stromausgangssig-<br>nal    | Stromsimulation aktiv                        | Simulation ausschalten.                                                                      |
| Falsches Stromausgangs-<br>signal | Gesamtbürde in der Stromschleife<br>zu hoch  | Messen Sie die Bürde und reduzieren Sie sie ggf. auf<br>den zulässigen Wert.                 |
|                                   | EMV (Störungseinkopplungen)                  | Beide Ausgangsleitungen abklemmen und direkt am<br>Gerät messen.                             |

#### Chlormessung

| Problem                                                   | Mögliche Ursache                                                                                   | Tests und / oder Abhilfemaßnahmen                                                                                  |
|-----------------------------------------------------------|----------------------------------------------------------------------------------------------------|----------------------------------------------------------------------------------------------------|
|                                                           | Sensor defekt                                                                                      | Test mit neuem Sensor                                                                                              |
|                                                           | Sensorkabel unterbrochen                                                                           | Prüfen Sie Kabel bzw. Kabelverlängerung.                                                                           |
| Anzeigewert                                               | Sensoranschluss falsch                                                                             | Prüfen Sie den Anschluss am Eingangsmodul (><br>BA "Inbetriebnahme", Kapitel "Verdrahtung").                       |
|                                                           | Elektronikmodul defekt                                                                             | Ersetzen Sie das Modul.                                                                                            |
| Steilheit zu gering                                       | Sensor war in chlorfreiem Wasser oder an Luft.                                                     | Kurze Konditionierung über (nicht in!) Chlorbleich-<br>lauge, Anpasszeit im Wasser abwarten vor Kalibrie-<br>rung. |
| Keine Übereinstimmung<br>mit der DPD-Kontrollmes-<br>sung | Messung erfolgt ohne pH-Kompen-<br>sation, während DPD-Messung<br>immer auf pH 6,3 gepuffert wird. | Chlorwert pH-kompensiert messen                                                                                    |

| Problem                                     | Mögliche Ursache                                                                                                    | Tests und / oder Abhilfemaßnahmen                                                                                         |
|---------------------------------------------|----------------------------------------------------------------------------------------------------|----------------------------------------------------------------------------------------------------|
| DPD-Messwert wesent-<br>lich zu hoch        | Organische Chlorungsmittel (evtl.<br>auch nur zeitweise oder für Stoß-<br>chlorung eingesetzt). In diesem Fall<br>keinerlei Korrelation zwischen tat-<br>sächlichem freien Chlor, DPD-Mes-<br>sung und amperometrischer Mes-<br>sung. DPD-Wert bis Faktor 5 zu<br>hoch. | Freies (gasförmiges) Chlor oder Chlor aus anorgani-<br>schen Chlorverbindungen benutzen.                                  |
|                                             | Membran defekt                                                                                                    | Membrankappe austauschen                                                                                                  |
| Chlorwort zu hoch                           | Polarisation nicht beendet                                                                                                    | Polarisationszeit abwarten                                                                                                |
| chior wert zu noch                          | Fremde Oxidationsmittel                                                                                                    | Medium analysieren                                                                                                    |
|                                             | Nebenschluss im Chlorsensor                                                                                                    | Sensor ersetzen                                                                                                    |
|                                             | Messkammer nicht geschlossen                                                                                                    | Neu befüllen und sorgfältig zuschrauben                                                                                   |
| Chlorwert zu niedrig                        | Luftblase außen vor Membran                                                                                                    | Luftblase entfernen, evtl. Einbausituation verbes-<br>sern                                                                |
|                                             | Luftblase innerhalb der Membran                                                                                                    | Neu befüllen und blasenfrei zuschrauben                                                                                   |
|                                             | Sensor verschmutzt                                                                                                    | Sensor reinigen                                                                                                    |
| Keine oder schleichende<br>Anzeigenänderung | Sensor gealtert                                                                                                    | Sensor ersetzen                                                                                                    |
|                                             | Sensor defekt (RefAbleitung)                                                                                                    | Sensor ersetzen                                                                                                    |
| Feststehender, falscher                     | Sensor taucht nicht ein oder Schutz-<br>kappe nicht entfernt                                                                                                    | Einbausituation prüfen, Schutzkappe entfernen                                                                             |
| Messwert                                    | Luftpolster in Armatur                                                                                                    | Armatur und Einbaulage prüfen                                                                                             |
| Kein Stromausgangssignal                    | Leitung unterbrochen oder<br>kurzgeschlossen                                                                                                    | Leitung abklemmen und direkt am Gerät messen.                                                                             |
|                                             | Ausgang defekt                                                                                                    | Siehe Abschnitt "Gerätebedingte Fehler".                                                                                  |
| Fixes Stromausgangssig-<br>nal              | Stromsimulation aktiv                                                                                                    | Simulation ausschalten.                                                                                                   |
| Falsches Stromausgangs-<br>signal           | Gesamtbürde in der Stromschleife<br>zu hoch                                                                                                    | Messen Sie die Bürde und reduzieren Sie sie ggf. auf<br>den zulässigen Wert (> Technische Daten, BA<br>"Inbetriebnahme"). |
|                                             | EMV (Störungseinkopplungen)                                                                                                    | Verkabelung prüfen. Ursache der Störung ermitteln und beseitigen.                                                         |

#### Messung mit ionenselektiven Sensoren

| Problem                                                        | Mögliche Ursache                                                                                                    | Tests und / oder Abhilfemaßnahmen                                                                                 |
|----------------------------------------------------------------|----------------------------------------------------------------------------------------------------|----------------------------------------------------------------------------------------------------|
| Temperaturwert immer<br>20 °C oder falsch                      | <ul> <li>Temperatursensor nicht oder<br/>falsch angeschlossen</li> <li>Temperatursensor defekt</li> <li>Kabel zum Temperatursensor<br/>defekt</li> </ul> | <ul> <li>Temperatursensor pr</li></ul>                                                                            |
| Abweichende Anzeige<br>gegenüber Ver-<br>gleichs-messung       | Fehlerhafte Kalibrierung                                                                                                    | Wiederholen Sie die Kalibrierung.<br>Ggf. prüfen und wiederholen Sie die Kalibrierung mit<br>dem Vergleichsgerät. |
|                                                                | Elektrode an falschen Steckplatz<br>angeschlossen                                                                                                    | Anschlussbelegung mit Einstellung am Messumfor-<br>mer vergleichen                                                |
|                                                                | Elektroden verschmutzt                                                                                                    | Reinigen Sie die Elektroden.                                                                                      |
|                                                                | Temperaturmessung falsch                                                                                                    | Prüfen Sie die Temperaturmesswerte beider Geräte.                                                                 |
|                                                                | Temperaturkompensation                                                                                                    | Prüfen Sie die Einstellungen für Temperaturkom-<br>pensation und -justierung bei beiden Geräten.                  |
|                                                                | pH-Kompensation (nur bei Ammo-<br>nium), pH-Messung                                                                                                    | Prüfen Sie die Einstellungen und ggf. die pH-Mes-<br>sung.                                                        |
| Keine oder schleichende<br>Anzeigenänderung                    | – Elektroden verschmutzt<br>– Elektroden gealtert<br>– Elektroden defekt                                                                                 | – Elektroden reinigen<br>– Membrankappe und Elektrolyt wechseln<br>– Elektroden wechseln                          |
|                                                                | Referenz der pH-Elektrode defekt                                                                                                    | pH-Elektrode wechseln                                                                                             |
| Messwert driftet                                               | Vergiftung der Referenzelektrode<br>oder der ionenselektiven Elektroden                                                                                  | Anwendungsproblem                                                                                                 |
| Feststehender, falscher<br>Messwert                            | Sensor taucht nicht ein oder Schutz-<br>kappe der pH-Elektrode nicht ent-<br>fernt                                                                       | Einbausituation prüfen, Schutzkappe entfernen.                                                                    |
|                                                                | Luftblase in der Elektrode zwischen<br>Membran und Innenableitung                                                                                        | Elektrolyt in der Elektrode zur Membran hin klopfen                                                               |
|                                                                | Membrankappe oder Elektrode<br>defekt                                                                                                    | Membrankappe oder Elektrode wechseln.                                                                             |
| Messketten-Nullpunkt<br>nicht stabil und nicht jus-<br>tierbar | Sensor taucht nicht ein oder Schutz-<br>kappe der pH-Elektrode nicht ent-<br>fernt                                                                       | Einbausituation prüfen, Schutzkappe entfernen.                                                                    |
|                                                                | Luftblase in der Elektrode zwischen<br>Membran und Innenableitung                                                                                        | Elektrolyt in der Elektrode zur Membran hin klopfen                                                               |
|                                                                | Membrankappe oder Elektrode<br>defekt                                                                                                    | Membrankappe oder Elektrode wechseln.                                                                             |
|                                                                | Elektroden vergiftet                                                                                                    | Test mit neuen Elektroden                                                                                         |
|                                                                | Referenz der pH-Elektrode ver-<br>braucht                                                                                                    | pH-Elektrode wechseln                                                                                             |
|                                                                | Elektrode an falschen Steckplatz<br>angeschlossen                                                                                                    | Anschlussbelegung mit Einstellung am Messumfor-<br>mer vergleichen                                                |

| Problem                           | Mögliche Ursache                             | Tests und / oder Abhilfemaßnahmen                                                                         |
|-----------------------------------|----------------------------------------------|----------------------------------------------------------------------------------------------------|
| Stark schwankende<br>Anzeige      | Luftblasen in den Elektroden                 | Elektrolyt in der Elektrode zur Membran hin klopfen                                                       |
| Moscurortechuanlaungon            | Störungen auf Signalausgangslei-<br>tung     | Leitungsverlegung prüfen, evtl. Leitung getrennt verlegen.                                                |
| Messwertschwänkungen              | Störpotential im Medium                      | Störquelle beseitigen oder Medium möglichst nahe<br>Sensor erden.                                         |
| Kein Stromausgangssignal          | Leitung unterbrochen oder<br>kurzgeschlossen | Leitung abklemmen und direkt am Gerät messen.                                                             |
|                                   | Ausgang defekt                               | Siehe Abschnitt "Gerätebedingte Fehler".                                                                  |
| Fixes Stromausgangssig-<br>nal    | Stromsimulation aktiv                        | Simulation ausschalten.                                                                                   |
| Falsches Stromausgangs-<br>signal | Gesamtbürde in der Stromschleife<br>zu hoch  | Messen Sie die Bürde und reduzieren Sie sie ggf. auf<br>den zulässigen Wert (> Technische Daten, Teil 1). |

#### Trübungs-, SAK- und Nitratmessung

| Problem                                     | Mögliche Ursache                                                                     | Tests und / oder Abhilfemaßnahmen                                                                                                    |
|---------------------------------------------|--------------------------------------------------------------------------------------|----------------------------------------------------------------------------------------------------|
|                                             | Sensor defekt                                                                        | Test mit neuem Sensor                                                                                                    |
|                                             | Sensorkabel unterbrochen                                                             | Prüfen Sie Kabel bzw. Kabelverlängerung.                                                                                                    |
| Anzeigewert                                 | Sensoranschluss falsch                                                               | Prüfen Sie den Anschluss am Eingangsmodul (><br>BA "Inbetriebnahme", Kapitel "Verdrahtung").                                                                                     |
|                                             | Elektronikmodul defekt                                                               | Ersetzen Sie das Modul.                                                                                                    |
| Keine oder schleichende<br>Anzeigenänderung | Sensor verschmutzt                                                                   | Reinigen Sie den Sensor.                                                                                                    |
| Feststehender, falscher<br>Messwert         | Gerät in unerlaubtem Betriebszu-<br>stand (keine Reaktion auf Tasten-<br>druck)      | Gerät aus- und wieder einschalten.                                                                                                    |
|                                             | Sensor nicht oder falsch kalibriert                                                  | Für Konzentration oder Feststoffgehalt ist ggf. eine<br>Kalibrierung mit Originalprobe erforderlich.                                                                             |
|                                             | Sensor verschmutzt                                                                   | Sensor reinigen                                                                                                    |
| Unplausibler Messwert                       | Sensor in "toter Zone" installiert oder<br>Luftpolster in Armatur oder im<br>Flansch | Einbausituation prüfen, Sensor in gut angeströmte<br>Zone umsetzen. Vorsicht bei Montage in horizonta-<br>len Leitungen                                                          |
|                                             | Sensorausrichtung falsch                                                             | <ul> <li>Sensor ausrichten:</li> <li>normale Medien:<br/>Messfenster direkt anströmen</li> <li>bei hohem Feststoffanteil:<br/>Messfenster 90° zur Strömung ausrichten</li> </ul> |

| Problem                                          | Mögliche Ursache                                                                        | Tests und / oder Abhilfemaßnahmen                                                                                                    |  |
|--------------------------------------------------|-----------------------------------------------------------------------------------------|----------------------------------------------------------------------------------------------------|--|
| Temperaturwert falsch                            | Sensoranschluss falsch                                                                  | Prüfen Sie den Anschluss am Eingangsmodul (><br>BA "Inbetriebnahme", Kapitel "Verdrahtung").                                                              |  |
|                                                  | Temperaturfühler defekt                                                                 | Sensor austauschen                                                                                                    |  |
|                                                  | Störungen auf Signalausgangslei-<br>tung                                                | Leitungsverlegung prüfen, evtl. Leitung getrennt verlegen.                                                                                                |  |
| Messwertschwankungen                             | Unregelmäßige Anströmung / Tur-<br>bulenzen / Luftblasen / große Fest-<br>stoffpartikel | Günstigeren Einbauort wählen oder Turbulenzen<br>beruhigen, evtl. großen Faktor für Messwertdämp-<br>fung verwenden<br>Gasblasenschwelle auf 100 % setzen |  |
| Kein Stromausgangssignal                         | Leitung unterbrochen oder<br>kurzgeschlossen                                            | Leitung abklemmen und direkt am Gerät messen.                                                                                                    |  |
|                                                  | Ausgang defekt                                                                          | Siehe Abschnitt "Gerätebedingte Fehler".                                                                                                    |  |
| Fixes Stromausgangssig-<br>nal                   | Stromsimulation aktiv                                                                   | Simulation ausschalten.                                                                                                    |  |
| Falsches Stromausgangs-<br>signal                | Gesamtbürde in der Stromschleife<br>zu hoch                                             | Messen Sie die Bürde und reduzieren Sie sie ggf. auf den zulässigen Wert.                                                                                 |  |
|                                                  | EMV (Störungseinkopplungen)                                                             | Beide Ausgangsleitungen abklemmen und direkt am<br>Gerät messen.                                                                                          |  |
| Wert springt auf Null und<br>zurück zum Messwert | Luftblasen                                                                              | Sensor nicht über Belüfterkerzen montieren                                                                                                    |  |

### 1.1.3 Gerätebedingte Fehler

| Problem                                                               | Mögliche Ursache                                | Tests und / oder Abhilfemaßnahmen                                                                                                    |  |  |
|-----------------------------------------------------------------------|-------------------------------------------------|----------------------------------------------------------------------------------------------------|--|--|
| Anzeige dunkel                                                        | Keine Versorgungsspannung                       | Prüfen, ob vorhanden.                                                                                                    |  |  |
| optionalem Display)                                                   | Displaystecker falsch gesteckt                  | Prüfen. Muss in RJ45-Buchse am Basismodul.                                                                                                    |  |  |
|                                                                       | Basismodul defekt                               | Basismodul ersetzen                                                                                                    |  |  |
| Display zeigt an, aber                                                | Modul nicht korrekt verdrahtet                  | Module und Verdrahtung prüfen.                                                                                                    |  |  |
| <ul> <li>Anzeige und / oder</li> <li>Gerät nicht bedienbar</li> </ul> | Betriebssystem in unerlaubtem<br>Zustand        | Gerät aus- und wieder einschalten.                                                                                                    |  |  |
| Unplausible Messwerte                                                 | Eingänge defekt                                 | Zuerst Tests und Maßnahmen lt. Kapitel "Prozessbe<br>dingte Fehler" vornehmen                                                                            |  |  |
|                                                                       |                                                 | <ul> <li>Test der Messeingänge:</li> <li>Schließen Sie Memocheck Sim CYP03D an den<br/>Eingang an und prüfen Sie damit dessen Funk-<br/>tion.</li> </ul> |  |  |
| Stromausgang, Stromwert                                               | Abgleich nicht korrekt                          | Prüfen mit eingebauter Stromsimulation, mA-Meter<br>direkt am Stromausgang anschließen.                                                                  |  |  |
| Taisch                                                                | Bürde zu groß                                   |                                                                                                    |  |  |
|                                                                       | Nebenschluss / Masseschluss in<br>Stromschleife |                                                                                                    |  |  |

| Problem                  | Mögliche Ursache  | Tests und / oder Abhilfemaßnahmen                                                    |
|--------------------------|-------------------|--------------------------------------------------------------------------------------|
| Kein Stromausgangssignal | Basismodul defekt | Prüfen mit eingebauter Stromsimulation, mA-Meter direkt am Stromausgang anschließen. |

# 1.2 Diagnoseinformation auf Vor-Ort-Anzeige (optional)

Es werden aktuelle Diagnoseereignisse mit Statuskategorie, Diagnosecode und Kurztext angezeigt. Durch Klick auf den Navigator können Sie zusätzliche Informationen und Tipps zu Behebungsmaßnahmen aufrufen.

## 1.3 Diagnoseinformation via Webbrowser

Über den Webserver stehen die selben Diagnoseinformationen wie für die Vor-Ort-Anzeige zur Verfügung.

# 1.4 Diagnoseinformation via Feldbus

Entsprechend den Definitionen und technischen Möglichkeiten der jeweiligen Feldbussysteme werden Diagnoseereignisse, Statussignal und Zusatzinformationen übertragen

## 1.5 Diagnoseinformationen anpassen

#### 1.5.1 Einteilung der Diagnosemeldungen

Im Menü DIAG/Diagnoseliste können Sie zu aktuell anstehenden Diagnosemeldungen weitere Informationen finden.

Die Diagnosemeldungen sind nach Namur NE 107 charakterisiert durch:

- Meldungsnummer
- Fehlerkategorie (Buchstabe vor der Meldungsnummer)
  - $\mathbf{F} =$  (Failure), Ausfall, eine Fehlfunktion wurde festgestellt
  - **M** = (Maintenance required), Wartungsbedarf, eine Aktion ist bald möglichst erforderlich
  - C = (Function check), Funktionskontrolle (kein Fehler)
     Am Gerät wird eine Wartungsarbeit ausgeführt. Warten Sie auf deren Abschluss.
  - S = (Out of specification) die Messstelle wird außerhalb ihrer Spezifikation betrieben Der Messbetrieb ist weiter möglich. Sie riskieren dadurch aber höheren Verschleiß, kürzere Lebensdauer oder geringere Messgenauigkeit. Die Ursache ist außerhalb der Messstelle zu suchen.
- Meldungstext
- Wenn Sie den Service kontaktieren, geben Sie nur die Meldungsnummer an. Da Sie die Zuordnung zu einer Fehlerkategorie individuell ändern können, ist diese Information für den Service nicht verwertbar.

#### 1.5.2 Diagnoseverhalten anpassen

Die Einteilung der Diagnosemeldungen in Kategorien ist werksseitig allgemeingültig für alle Meldungen erfolgt. Da anwendungsabhängig andere Einstellungen gewünscht sein können, lassen sich Fehlerkategorien und Auswirkungen auf die Messstelle einstellen. Außerdem ist jede Diagnosemeldung deaktivierbar.

#### Beispiel

Sie erhalten vom Controller die Diagnosemeldung 531 "Logbuch ist voll". Sie wollen diese anpassen, damit z.B. kein Fehler am Display angezeigt wird.

- 1. Gehen Sie in:
  - Menü/Setup/Allgemeine Einstellungen/Erweitertes Setup/Diagnose/Geräteverhalten für gerätebedingte Diagnosemeldungen (wie in diesem Beispiel)
  - Menü/Setup/Eingänge/<Sensortyp>/Erweitertes Setup/Diagnoseeinstellungen/Diagnoseverhalten
    - für sensorbedingte Diagnosemeldungen.
- 2. Wählen Sie die Diagnosemeldung aus und drücken Sie den Navigatorknopf.
- 3. Entscheiden Sie:
  - a. Soll die Meldung inaktiv gesetzt werden?
  - b. Wollen Sie die Fehlerkategorie ändern?
  - c. Soll ein Fehlerstrom ausgegeben werden?
  - d. Wollen Sie ein Reinigungsprogramm auslösen?
- 4. Setzen Sie z.B. die Meldung inaktiv (Diagnosemeldung auf "Aus").

#### Einstellmöglichkeiten

Die Liste der angezeigten Diagnosemeldungen hängt vom gewählten Pfad ab. Es gibt gerätebedingte Meldungen und Meldungen, die vom angeschlossenen Sensor abhängen.

| Funktion                    | Optionen                                                                         | Info                                                                                                    |
|-----------------------------|----------------------------------------------------------------------------------|----------------------------------------------------------------------------------------------------|
| Liste der Diagnosemeldungen |                                                                                  | Wählen Sie die anzupassende Meldung aus. Erst dann<br>können Sie die Einstellungen zu dieser Meldung vorneh-<br>men.                                                               |
| Diagnose Nr.                | nur lesen                                                                        |                                                                                                    |
| Diagnosemeldung             | Auswahl<br>• Ein<br>• Aus<br><b>Werkseinstellung</b><br>Abhängig von der Meldung | Sie können hier eine Diagnosemeldung deaktivieren<br>oder wieder aktivieren.<br>Deaktivieren bedeutet:<br>• Keine Fehlermeldung im Messmodus<br>• Kein Fehlerstrom am Stromausgang |
| Fehlerstrom                 | Auswahl<br>• Ein<br>• Aus<br><b>Werkseinstellung</b><br>Abhängig von der Meldung | Entscheiden Sie, ob bei aktivierter Diagnosemeldung am<br>Stromausgang ein Fehlerstrom ausgegeben werden soll.                                                                     |

Pfad: ... /Erweitertes Setup/Diagnoseeinstellungen/Diagnoseverhalten

| Funktion           | Optionen                                                                                                    | Info                                                                                                    |
|--------------------|----------------------------------------------------------------------------------------------------|----------------------------------------------------------------------------------------------------|
| Statussignal       | Auswahl<br>• Wartung (M)<br>• Außerhalb der Spezifika-<br>tion (S)<br>• Instandhaltung (C)<br>• Fehler (F)<br>Werkseinstellung<br>Abhängig von der Meldung | Die Einteilung in Fehlerkategorien erfolgt entsprechend<br>NAMUR NE 107.<br>Entscheiden Sie, ob Sie eine Statussignalzuordnung für<br>Ihre Anwendung ändern wollen.                                                                                         |
| Diagnoseausgang    | Auswahl<br>• Kein<br>Werkseinstellung<br>Kein                                                                                                    | Bevor Sie die Meldung einem Ausgang zuordnen kön-<br>nen, müssen Sie zuerst einen Relaisausgang auf "Diagno-<br>semeldung" konfigurieren (Menü/Setup/Ausgänge,<br>Funktion "Diagnosemeldung" zuweisen und Betriebsmo-<br>dus auf "wie zugeordnet" stellen). |
| Reinigungsprogramm | Auswahl<br>Kein<br>Reinigung 1<br>Reinigung 2<br>Reinigung 3<br>Reinigung 4<br>Werkseinstellung<br>Kein                                                    | Entscheiden Sie, ob die Diagnosemeldung ein Reini-<br>gungsprogramm auslösen soll.<br>Die Reinigungsprogramme definieren Sie unter:<br>Menü/Setup/Zusatzfunktionen/Reinigung.                                                                               |
| Detailinformation  | Nur lesen                                                                                                    | Hier finden Sie weitere Informationen zur Diagnosemel-<br>dung und Hinweise zur Problembehandlung.                                                                                                    |

Pfad: ... /Erweitertes Setup/Diagnoseeinstellungen/Diagnoseverhalten

# 1.6 Übersicht zu Diagnoseinformationen

#### 1.6.1 Gerätebedingte, allgemeine Diagnosemeldungen

| Nr. | Meldung          | Werk | seinstellur      | ngen             | Tests oder Abhilfemaßnahmen                                                         |
|-----|------------------|------|------------------|------------------|-------------------------------------------------------------------------------------|
|     |                  | Kat. | Diag.<br>ein/aus | Fehler-<br>strom |                                                                                     |
| 202 | Selbsttest aktiv | F    | ein              | aus              | Selbsttest abwarten                                                                 |
| 216 | Hold aktiv       | С    | ein              | aus              | Ausgangswerte und Status des Kanals sind auf<br>Hold                                |
| 241 | Gerätefehler     | F    | ein              | ein              | Interner Gerätefehler                                                               |
| 242 | Software inkomp. | F    | ein              | ein              | Software-Opdate durchluhren     Service kontaktieren                                |
| 243 | Gerätefehler     | F    | ein              | ein              | 3. Backplane austauschen (Service)                                                  |
| 261 | Elektronikmodul  | F    | ein              | ein              | Elektronikmodul defekt<br>1. Modul austauschen<br>2. Service kontaktieren           |
| 263 | Elektronikmodul  | F    | ein              | ein              | Elektronikmodul ist falscher Typ<br>1. Modul austauschen<br>2. Service kontaktieren |

| Nr. | Meldung          | Werkseinstellungen |                  | ngen             | Tests oder Abhilfemaßnahmen                                                                                                    |
|-----|------------------|--------------------|------------------|------------------|----------------------------------------------------------------------------------------------------|
|     |                  | Kat.               | Diag.<br>ein/aus | Fehler-<br>strom |                                                                                                    |
| 284 | Firmwareupdate   | М                  | ein              | aus              | Update erfolgreich durchgeführt                                                                                                    |
| 285 | Updatefehler     | F                  | ein              | ein              | <ul> <li>Firmware-Update fehlgeschlagen</li> <li>1. Wiederholen</li> <li>2. SD-Kartenfehler&gt; andere benutzen</li> <li>3. Falsche Firmware&gt; mit passender wiederholen</li> <li>4. Service kontaktieren</li> </ul> |
| 302 | Batterie leer    | М                  | ein              | aus              | Pufferbatterie der Echtzeituhr leer<br>Bei Spannungsunterbrechung gehen Datum und<br>Uhrzeit verloren.<br>> Service kontaktieren (Batteriewechsel)                                                                     |
| 304 | Moduldaten       | F                  | ein              | ein              | <ul><li>Mindestens 1 Modul hat falsche Konfigurations-<br/>daten</li><li>1. Systeminformationen kontrollieren</li><li>2. Service kontaktieren</li></ul>                                                                |
| 305 | Energieverbrauch | F                  | ein              | ein              | Gesamt-Leistungsaufnahme zu hoch<br>1. Installation prüfen<br>2. Sensoren/Module entfernen                                                                                                    |
| 306 | Software Fehler  | F                  | ein              | ein              | Interner Firmware-Fehler<br>> Service kontaktieren                                                                                                    |
| 370 | Int. Spannung    | F                  | ein              | ein              | Interne Spannung außerhalb des gültigen<br>Bereichs<br>> Versorgungsspannung prüfen                                                                                                    |
| 373 | Elektroniktemp.  | М                  | ein              | aus              | Temperatur der Elektronik ist hoch<br>> Umgebungstemperatur und Energieverbrauch<br>prüfen                                                                                                    |
| 374 | Sensor Check     | F                  | ein              | aus              | Messwerttelegramme bleiben aus<br>-> Sensoranschluss prüfen<br>-> Sensor prüfen, ggf. austauschen                                                                                                    |
| 401 | Werksreset       | F                  | ein              | ein              | Werksreset wird ausgeführt                                                                                                    |
| 406 | Parametr. aktiv  | С                  | aus              | aus              | > Parametrierung abwarten                                                                                                    |
| 407 | Diagnose aktiv   | С                  | aus              | aus              | > Ende der Wartung abwarten                                                                                                    |
| 412 | Schreibe Backup  | F                  | ein              | aus              | > Schreiben abwarten                                                                                                    |
| 413 | Lese Backup      | F                  | ein              | aus              | > Abwarten                                                                                                    |
| 460 | Ausgang unters.  | S                  | ein              | aus              | Gründe                                                                                                    |
| 461 | Ausgang übersch. | S                  | ein              | aus              | <ul> <li>Sensor an Lutt</li> <li>Sensor verschmutzt</li> <li>Falsche Sensoranströmung</li> </ul>                                                                                                    |
|     |                  |                    |                  |                  | <ul><li>Maßnahmen</li><li>1. Sensorinstallation prüfen</li><li>2. Sensor reinigen</li><li>3. Zuordnung Stromausgänge anpassen</li></ul>                                                                                |

| Nr. | Meldung          | Werkseinstellungen |                  | ıgen             | Tests oder Abhilfemaßnahmen                                                                                                    |
|-----|------------------|--------------------|------------------|------------------|----------------------------------------------------------------------------------------------------|
|     |                  | Kat.               | Diag.<br>ein/aus | Fehler-<br>strom |                                                                                                    |
| 462 | Abweichung Ausg. | S                  | ein              | aus              | Das Rücklesen des Stromausgangs zeigt eine<br>Abweichung zum angezeigten Sollwert.<br>Mögliche Gründe: Strombürde außerhalb der Spe-<br>zifikation, Kurzschluss oder offene Stromschleife,<br>Modul defekt<br>1. Installation der Stromschleife prüfen<br>2. Modul prüfen<br>3. Service kontaktieren |
| 502 | Kein Textkatalog | F                  | ein              | ein              | > Service kontaktieren                                                                                                    |
| 503 | Sprachwechsel    | М                  | ein              | aus              | Sprachwechsel fehlgeschlagen<br>> Service kontaktieren                                                                                                    |
| 530 | Logbuch bei 80%  | М                  | ein              | aus              | 1. Logbuch auf SD-Karte speichern und                                                                                                    |
| 531 | Logbuch ist voll | М                  | ein              | aus              | <ol> <li>Speicher auf Ringspeicher stellen</li> <li>Logbuch deaktivieren</li> </ol>                                                                                                    |
| 532 | Lizenzfehler     | М                  | ein              | aus              | > Service kontaktieren                                                                                                    |
| 540 | Param. speichern | М                  | ein              | aus              | Speichern der Parametrierung fehlgeschlagen,<br>> Wiederholen                                                                                                    |
| 541 | Parameter laden  | М                  | ein              | aus              | Laden der Parametrierung erfolgreich                                                                                                    |
| 542 | Parameter laden  | М                  | ein              | aus              | Laden der Parametrierung fehlgeschlagen,><br>Wiederholen                                                                                                    |
| 543 | Parameter laden  | М                  | ein              | aus              | Laden der Parametrierung abgebrochen                                                                                                    |
| 544 | Param. löschen   | М                  | ein              | aus              | Werksdefault erfolgreich                                                                                                    |
| 910 | Grenzwertgeber   | S                  | ein              | aus              | Grenzwertschalter angezogen                                                                                                    |
| 921 | Pumpenbügel      | F                  | ein              | ein              | Der Pumpenbügel wird als geöffnet erkannt                                                                                                    |
|     |                  |                    |                  |                  | <ul><li>Pumpenbügel geöffnet</li><li>Reed-Kontakt defekt</li></ul>                                                                                                    |
|     |                  |                    |                  |                  | -> Pumpenbügel schließen<br>-> Service kontaktieren                                                                                                    |
| 969 | Modbusüberwach.  | S                  | aus              | aus              | Das Gerät empfing kein Modbustelegramm vom<br>Master innerhalb der spezifizierten Zeit. Der Sta-<br>tus empfangener Modbus-Prozesswerte wird auf<br>ungültig gesetzt.                                                                                                    |
| 970 | Eingang Überlast | S                  | ein              | ein              | Stromeingang überlastet<br>Der Stromeingang wird ab 23 mA wegen Überlast<br>abgeschaltet und bei Normallast automatisch<br>wieder aktiviert.                                                                                                    |
| 971 | Eingang niedrig  | S                  | ein              | ein              | Stromeingang zu niedrig<br>Bei 4 20 mA ist der Eingangsstrom geringer als<br>der untere Fehlerstrom.<br>> Prüfen Sie den Eingang auf Kurzschluss.                                                                                                    |
| 972 | Eingang > 20 mA  | S                  | ein              | ein              | Stromausgangsbereich überschritten                                                                                                    |

| Nr. | Meldung          | Werkseinstellungen |                  |                  | Tests oder Abhilfemaßnahmen                                                                                                    |
|-----|------------------|--------------------|------------------|------------------|----------------------------------------------------------------------------------------------------|
|     |                  | Kat.               | Diag.<br>ein/aus | Fehler-<br>strom |                                                                                                    |
| 973 | Eingang < 4 mA   | S                  | ein              | ein              | Stromausgangsbereich unterschritten                                                                                                    |
| 974 | Diag. quittiert  | С                  | aus              | aus              | Die im Messbild angezeigte Meldung wurde vom<br>Benutzer quittiert.                                                                                                    |
| 975 | Gerätereset      | С                  | aus              | aus              | Gerätereset                                                                                                    |
| 976 | PFM überschr.    | S                  | ein              | aus              | Pulsfrequenzmodulation: Ausgangssignal                                                                                                    |
| 977 | PFM unterschr.   | S                  | ein              | aus              | <ul> <li>aber-7 unterschnitten, Messwert ausernato des<br/>spezifizierten Bereichs.</li> <li>Gründe: Sensor an Luft, Luftpolster in Armatur,<br/>falsche Sensoranströmung, Sensor verschmutzt.</li> <li>1. Sensor reinigen</li> <li>2. Plausibilität prüfen</li> <li>3. PFM-Konfiguration anpassen.</li> </ul> |
| 990 | Abweichungslimit | F                  | ein              | ein              | Redundanz: Grenzwert der prozentualen Abwei-<br>chung überschritten                                                                                                    |
| 991 | CO2 Bereich      | F                  | ein              | ein              | CO <sub>2</sub> -Konzentration (entgaste Leitfähigkeit)<br>außerhalb des Messbereichs                                                                                                    |
| 992 | pH Berbereich    | F                  | ein              | ein              | pH-Berechnung außerhalb des Messbereichs                                                                                                    |
| 993 | rH Berbereich    | F                  | ein              | ein              | rH-Berechnung außerhalb des Messbereichs                                                                                                    |
| 994 | Dif. Lf. Bereich | F                  | ein              | ein              | Differenzleitfähigkeit außerhalb des Messbe-<br>reichs                                                                                                    |

#### 1.6.2 Sensorbedingte Diagnosemeldungen

#### Verwendete Abkürzungen für Sensortypen

- P ... pH/Redox (generell)
  - P (Glas) ... Glaselektrode
  - P (ISFET) ... ISFET-Sensor
- C ... Leitfähigkeit (generell)
  - C (kond.) ... konduktiver Sensor
  - C (ind.) ... induktiver Sensor
- O ... Sauerstoff (generell)
  - O (opt.) ... optischer Sensor
  - O (amp.) ... amperometrischer Sensor
- N ... Nitrat
- T ... Trübung und Feststoff
- S ... SAK
- U ... Trennschicht
- I ... ISE
- Cl ... Chlor

| Nr. | Meldung          | Werkseinstellungen |       | Sensortyp             | Tests oder Abhilfemaßnahmen |                                                                                                    |
|-----|------------------|--------------------|-------|-----------------------|-----------------------------|----------------------------------------------------------------------------------------------------|
|     |                  | Kat.               | Diag. | Feh-<br>ler-<br>strom |                             |                                                                                                    |
| 002 | Sensor unbekannt | F                  | ein   | ein                   | alle                        | Sensor austauschen                                                                                                    |
| 004 | Sensorproblem    | F                  | ein   | ein                   | alle                        |                                                                                                    |
| 005 | Sensordaten      | F                  | ein   | ein                   | alle                        | <ol> <li>Sensordaten ungültig</li> <li>Firmwarekompatibilität Sensor und<br/>Messumformer prüfen, ggf. passende<br/>Firmware laden</li> <li>Werkseinstellung Sensor durchführen,<br/>Sensor trennen und erneut verbinden</li> <li>Messumformerdatum aktualisieren</li> <li>Sensor austauschen</li> </ol> |
| 010 | Sensor Scannen   | F                  | aus   | ein                   | alle                        | Initialisierung abwarten                                                                                                    |
| 012 | Daten Schreiben  | F                  | ein   | ein                   | alle                        | Sensordaten konnten nicht geschrieben wer-<br>den<br>1. Schreiben wiederholen<br>2. Sensor austauschen                                                                                                    |
| 013 | Sensor Typ       | F                  | ein   | ein                   | alle                        | Sensor wechseln, dabei auf den richtigen Typ<br>achten                                                                                                    |
| 018 | Sensor n. bereit | F                  | ein   | ein                   | alle                        | <ol> <li>Sensorkommunikation blockiert</li> <li>Sensor besteht Tag-Kontrolle nicht, austauschen</li> <li>Interner Softwarefehler, Service kontaktieren</li> </ol>                                                                                                    |
| 022 | Temperatursensor | F                  | ein   | ein                   | P, C, O, I, Cl              | Temperatursensor defekt<br>Sensor austauschen                                                                                                    |
| 061 | Sensor Elektr.   | F                  | ein   | ein                   | alle                        | Sensorelektronik defekt<br>Sensor austauschen                                                                                                    |
| 062 | Sensorverbindung | F                  | ein   | ein                   | alle                        | <ol> <li>Sensorverbindung prüfen</li> <li>Service kontaktieren</li> </ol>                                                                                                    |
| 081 | Initialisierung  | F                  | ein   | ein                   | alle                        | Initialisierung abwarten                                                                                                    |
| 100 | Sensor Komm.     | F                  | ein   | ein                   | alle                        | Sensor hat keine Kommunikation<br>1. Sensorverbindung prüfen<br>2. Sensorstecker prüfen<br>3. Service kontaktieren                                                                                                    |
| 101 | Sensor inkompat. | F                  | ein   | ein                   | alle                        | <ol> <li>Sensorfirmware updaten</li> <li>Sensor austauschen</li> <li>Service kontaktieren</li> </ol>                                                                                                    |
| 102 | Kalibriertimer   | М                  | ein   | aus                   | alle                        | Kalibrierintervall abgelaufen, es kann noch<br>gemessen werden<br>Sensor kalibrieren                                                                                                    |
| 103 | Kalibriertimer   | М                  | ein   | aus                   | alle                        | Kalibrierintervall bald abgelaufen, es kann<br>noch gemessen werden<br>Sensor kalibrieren                                                                                                    |

| Nr. | Meldung          | Werk | seinstellungen |                       | Sensortyp      | Tests oder Abhilfemaßnahmen                                                                                                    |
|-----|------------------|------|----------------|-----------------------|----------------|----------------------------------------------------------------------------------------------------|
|     |                  | Kat. | Diag.          | Feh-<br>ler-<br>strom |                |                                                                                                    |
| 104 | Kalib.abgelaufen | М    | ein            | aus                   | alle           | Gültigkeit der letzten Kalibrierung abgelau-<br>fen, es kann noch gemessen werden<br>Sensor kalibrieren                                                                                                    |
| 105 | Kalib.abgelaufen | М    | ein            | aus                   | alle           | Gültigkeit der letzten Kalibrierung bald abge-<br>laufen, es kann noch gemessen werden<br>Sensor kalibrieren                                                                                                    |
| 106 | Sensor TAG       | F    | ein            | ein                   | alle           | Sensor hat ungültige Tag, bzw. Tag-Gruppe<br>1. Sensor wechseln<br>2. Baugleichen neuen Sensor verwenden<br>3. Tag-Kontrolle deaktivieren                                                                                                    |
| 107 | Kalib. aktiv     | С    | ein            | aus                   | P, C, O, I, Cl | Kalibrierung abwarten                                                                                                    |
| 108 | Sterilisierung   | М    | ein            | aus                   | Р, С, О        | Vorgegebene Anzahl an Sterilisierungen ist<br>bald erreicht, es kann noch gemessen werden<br>Sensor austauschen                                                                                                    |
| 109 | Sterilis. Kappe  | М    | ein            | aus                   | O (amp.)       | Vorgegebene Anzahl an Sterilisierungen für<br>die Kappe ist erreicht, es kann noch gemessen<br>werden<br>Membrankappe austauschen                                                                                                    |
| 110 | Kanal init.      | F    | ein            | ein                   | alle           | Initialisierung des Kanals fehlgeschlagen,<br>kein Messbetrieb möglich<br>> Service kontaktieren                                                                                                    |
| 114 | Temp.Offset max  | М    | ein            | aus                   | alle außer U   | Kalibrieralarm: Grenzwerte für Temperatu-                                                                                                    |
| 115 | Temp. Offset min | М    | ein            | aus                   | alle außer U   | Temperaturfühler überprüfen     Sensor austauschen                                                                                                    |
| 116 | Temp. Steigung   | М    | ein            | aus                   | alle außer U   | Kalibrieralarm: Grenzwerte für Temperatur-                                                                                                    |
| 117 | Temp. Steigung   | М    | ein            | aus                   | alle außer U   | Sensor gealtert oder defekt<br>1. Kalibrierung wiederholen<br>2. Sensor austauschen                                                                                                    |
| 118 | Sensor Glas      | F    | ein            | ein                   | P (Glas)       | Glasbruch-Warnung, Impedanz des pH-Gla-                                                                                                    |
| 119 | Sensor Check     | М    | ein            | aus                   | P (Glas)       | <ul> <li>Ses zu niedrig</li> <li>Es kann bis zum Auftreten des Alarms (118)</li> <li>weiter gemessen werden.</li> <li>1. Sensor auf Haarrisse und Bruch prüfen</li> <li>2. Mediumstemperatur prüfen</li> <li>3. Sensor austauschen</li> </ul> |
| 120 | Sensor Referenz  | F    | ein            | ein                   | P (Glas)       | Referenz-Warnung, Impedanz der Referenz                                                                                                    |
| 121 | Sensor Referenz  | М    | ein            | aus                   | P (Glas)       | Es kann bis zum Auftreten des Alarms (120)<br>gemessen werden<br>1. Referenz auf Verblockung/Verschmut-<br>zung prüfen<br>2. Referenz/Diaphragma reinigen<br>3. Sensor austauschen                                                            |

| Nr. | Meldung          | Werkseinstellungen |       | Sensortyp             | Tests oder Abhilfemaßnahmen |                                                                                                    |
|-----|------------------|--------------------|-------|-----------------------|-----------------------------|----------------------------------------------------------------------------------------------------|
|     |                  | Kat.               | Diag. | Feh-<br>ler-<br>strom |                             |                                                                                                    |
| 122 | Sensor Glas      | F                  | ein   | ein                   | P (Glas)                    | Impedanz-Grenzwerte über-/unterschritten                                                                                                    |
| 123 | Sensor Glas      | М                  | ein   | ein                   | P (Glas)                    | kann weiter gemessen werden                                                                                                    |
| 124 | Sensor Glas      | М                  | ein   | aus                   | P (Glas)                    | <ol> <li>Sensor auf Haarrisse und Bruch prufen</li> <li>Grenzwerte prüfen, ggf. ändern</li> </ol>                                                                                       |
| 125 | Sensor Glas      | F                  | ein   | ein                   | P (Glas)                    | 3. Sensor austauschen                                                                                                    |
| 126 | Sensor Check     | Μ                  | ein   | aus                   | P (Glas)                    | Sensor Condition Check (SCC), Sensorzustand<br>schlecht<br>Glasmembran verschmutzt oder trocken, Dia-<br>phragma verblockt<br>1. Sensor reinigen, regenerieren<br>2. Sensor austauschen |
| 127 | Sensor Check     | М                  | ein   | aus                   | P (Glas)                    | Sensor Condition Check (SCC), Sensorzustand genügend                                                                                                    |
| 128 | Sensor Leckstrom | F                  | ein   | ein                   | P (ISFET),<br>O (amp.)      | ISFET Leckstrom-Alarm<br>Defekt durch Abrasion oder Beschädigung des<br>Gates<br>Sensor austauschen                                                                                     |
| 129 | Sensor Leckstrom | F                  | ein   | aus                   | P (ISFET),<br>O (amp.)      | ISFET Leckstrom-Warnung<br>Es kann bis zum Auftreten des Alarms weiter<br>gemessen werden                                                                                               |
| 130 | Sensorversorgung | F                  | ein   | ein                   | P, O, I, Cl                 | Sensor-Energieversorgung schlecht<br>1. Sensorverbindung prüfen<br>2. Sensor austauschen                                                                                                |
| 131 | Sensor Kalib.    | М                  | ein   | aus                   | O (opt.)                    | Grenzwerte für Sensor-Relaxationszeit                                                                                                    |
| 132 | Sensor Kalib.    | Μ                  | ein   | aus                   | O (opt.)                    | Schritten<br>Gründe: hoher Sauerstoffgehalt, falsche Kali-<br>brierung<br>1. Kalibrierung wiederholen<br>2. Sensorkappe tauschen<br>3. Sensor austauschen                               |
| 133 | Sensorsignal     | F                  | ein   | ein                   | O (opt.)                    | Kein Signal (Abklingen der Fluoreszenz)<br>1. Sensorkappe tauschen<br>2. Service kontaktieren                                                                                           |
| 134 | Sensorsignal     | М                  | ein   | aus                   | O (opt.)                    | Geringe Signal-Amplitude, es kann noch<br>gemessen werden<br>1. Sensorkappe tauschen<br>2. Service kontaktieren                                                                         |
| 135 | Sensor Temp.     | S                  | ein   | ein                   | 0                           | Temperatur außerhalb Spezifikation                                                                                                    |
| 136 | Sensor Temp.     | S                  | ein   | ein                   | 0                           | <ol> <li>Installation prüfen</li> </ol>                                                                                                    |
| 137 | Sensor LED       | F                  | ein   | ein                   | O (opt.)                    | Sensor-LED: Spannung fehlt<br>Service kontaktieren                                                                                                    |

| Nr. | Meldung       | Werkseinstellungen |       | Sensortyp             | Tests oder Abhilfemaßnahmen |                                                                                                    |
|-----|---------------|--------------------|-------|-----------------------|-----------------------------|----------------------------------------------------------------------------------------------------|
|     |               | Kat.               | Diag. | Feh-<br>ler-<br>strom |                             |                                                                                                    |
| 138 | Sensor LED    | F                  | ein   | ein                   | O (opt.)                    | Sensor-LED: Strom fehlt<br>Service kontaktieren                                                                                                   |
| 140 | Sensor Check  | F                  | ein   | ein                   | 0                           | Sensor Dynamikfehler<br>Service kontaktieren                                                                                                    |
| 141 | Polarisation  | F                  | ein   | ein                   | C (kond.)                   | Polarisationswarnung<br>Bei hoher Leitfähigkeit wird der Messwert<br>verfälscht.<br>Sensor mit größerer Zellkonstante verwenden                   |
| 142 | Sensorsignal  | F                  | ein   | ein                   | С                           | Keine Leitfähigkeitsanzeige<br>Gründe: Sensor an Luft, Sensor defekt<br>1. Installation prüfen<br>2. Sensor austauschen                           |
| 143 | Sensor Check  | F                  | ein   | aus                   | С                           | Sensor-Selbsttest-Fehler<br>1. Sensor austauschen<br>2. Service kontaktieren                                                                      |
| 144 | Leif. Bereich | S                  | aus   | ein                   | С                           | Leitfähigkeit außerhalb des Messbereichs<br>Sensor mit passender Zellkonstante verwen-<br>den                                                     |
| 146 | Sensor temp.  | S                  | aus   | aus                   | C, N, T, S                  | Temperatur außerhalb Spezifikation<br>1. Temperatur prüfen<br>2. Messkette prüfen<br>3. Sensortyp austauschen                                     |
| 147 | Sensor Check  | F                  | ein   | ein                   | C (ind.)                    | Spulen-Sendestrom zu hoch<br>Gründe: Kurzschluss der Sendespule, zu<br>geringe Induktivität<br>1. Sensor austauschen<br>2. Service kontaktieren   |
| 148 | Sensor Check  | F                  | ein   | ein                   | C (ind.)                    | Spulen-Sendestrom zu gering<br>Gründe: Unterbrechung der Sendespule, zu<br>große Induktivität<br>1. Sensor austauschen<br>2. Service kontaktieren |
| 149 | Sensor LED    | F                  | ein   | ein                   | Т                           | Sensor LED Fehler<br>1. Sensor austauschen<br>2. Service kontaktieren                                                                             |
| 151 | Sensor Belag  | F                  | ein   | ein                   | Т                           | Belag, hoher Verschmutzungsgrad<br>1. Sensor reinigen<br>2. Sensor austauschen<br>3. Service kontaktieren                                         |
| 152 | Sensordaten   | М                  | aus   | aus                   | C (ind.)                    | Keine Kalibrierdaten<br>Airset-Kalibrierung ausführen                                                                                             |

| Nr. | Meldung         | Werkseinstellungen |       | Sensortyp             | Tests oder Abhilfemaßnahmen |                                                                                                    |
|-----|-----------------|--------------------|-------|-----------------------|-----------------------------|----------------------------------------------------------------------------------------------------|
|     |                 | Kat.               | Diag. | Feh-<br>ler-<br>strom |                             |                                                                                                    |
| 153 | Sensor defekt   | F                  | ein   | ein                   | N, T, S                     | Sensor-Blitzlampe defekt<br>Gründe: Alterung, Lebensdauer abgelaufen,<br>Mechanische Störung/Vibration<br>1. Sensor austauschen<br>2. Service kontaktieren                                            |
| 154 | Sensordaten     | М                  | aus   | aus                   | С                           | Werkskalibrierung wird benutzt<br>Kalibrierung ausführen                                                                                                    |
| 155 | Sensor defekt   | F                  | ein   | ein                   | N, T, S                     | Sensor defekt<br>Fehler bei analoger Auswertung<br>1. Sensor austauschen<br>2. Service kontaktieren                                                                                                   |
| 156 | Organ. Verschm. | Μ                  | ein   | ein                   | N, T, S                     | Organische Verschmutzung zu stark<br>Gründe: Sensor verschmutzt, hoher organi-<br>scher Anteil, falsche Einbaulage<br>1. Sensor reinigen<br>2. Automat. Reinigung installieren<br>3. Anwendung prüfen |
| 157 | Filterwechsel   | Μ                  | ein   | aus                   | N, S                        | Wechsel des optischen Filters nötig<br>Gründe: lange Betriebsdauer, Feuchtigkeit im<br>Sensor<br>1. Sensor austauschen<br>2. Service kontaktieren                                                     |
| 158 | Sensor Check    | F                  | ein   | ein                   | N, T, S                     | Messwert ungültig<br>1. Sensorversorgung prüfen<br>2. Gerät neu starten<br>3. Service konaktieren                                                                                                    |
| 159 | Sensor Check    | F                  | ein   | ein                   | N, T, S                     | Messwert unsicher<br>Gründe: Sensor verschmutzt, falsche Anwen-<br>dung<br>1. Sensor reinigen<br>2. Anwendung prüfen                                                                                  |
| 160 | Sensordaten     | F                  | ein   | ein                   | N, T, S, Cl                 | Keine Kalibrierdaten<br>Gründe: Daten gelöscht<br>1. Anderen Datensatz auswählen<br>2. Werkskalibrierung verwenden<br>3. Service konaktieren                                                          |
| 161 | Filterwechsel   | F                  | ein   | aus                   | N, T, S                     | Filterwechsel nötig<br>Gründe: lange Betriebsdauer, Feuchtigkeit im<br>Sensor<br>1. Sensor austauschen<br>2. Service konaktieren                                                                      |
| 162 | Einbaufaktor    | М                  | ein   | aus                   | C (ind.)                    | Einbaufaktor über-/unterschritten Alarm                                                                                                    |
| 163 | Einbaufaktor    | М                  | ein   | aus                   | C (ind.)                    | Sors (< 15 mm)<br>1. Rohrdurchmesser prüfen<br>2. Sensor reinigen<br>3. Sensor kalibrieren                                                                                                    |

| Nr. | Meldung      | Werkseinstellungen |       |                       | Sensortyp | Tests oder Abhilfemaßnahmen                                                                                                    |
|-----|--------------|--------------------|-------|-----------------------|-----------|----------------------------------------------------------------------------------------------------|
|     |              | Kat.               | Diag. | Feh-<br>ler-<br>strom |           |                                                                                                    |
| 164 | Sensordaten  | М                  | aus   | aus                   | С         | Keine Temperatur-Kalibrierdaten<br>Werkskalibrierung wird verwendet<br>1. Prozess prüfen<br>2. Sensor prüfen, ggf. austauschen  |
| 168 | Polarisation | S                  | ein   | aus                   | C (kond.) | Polarisationswarnung<br>Bei hoher Leitfähigkeit wird der Messwert<br>verfälscht.<br>Sensor mit größerer Zellkonstante verwenden |

#### 169 - 170:

Warnung der Betriebsstundenüberwachung, es kann noch gemessen werden

1. Sensor austauschen

2. Überwachungsgrenze anpassen

3. Überwachung deaktivieren

| 169 | Betriebsstunden | М | ein | aus | S       | Betriebsstunden, Konz. > 200 mg/l                                           |
|-----|-----------------|---|-----|-----|---------|-----------------------------------------------------------------------------|
| 170 | Betriebsstunden | М | ein | aus | S       | Betriebsstunden, Konz. < 50 mg/l                                            |
| 171 | Lampenwechsel   | М | ein | aus | N, T, S | Lampenwechsel notwendig<br>1. Sensor austauschen<br>2. Service kontaktieren |
| 172 | Echosignal      | F | ein | ein | U       | Verlust des Echosignals                                                     |
| 173 | Schlammspiegel  | F | ein | ein | U       | Trennzonenmessung fehlerhaft.<br>Sensor austauschen.                        |
| 174 | Fehler Trübung  | F | ein | ein | U       | Trübungsmessung fehlerhaft.<br>Sensor austauschen.                          |
| 175 | Wischerfehler   | F | ein | ein | U       | Wischer funktioniert nicht. Reinigen oder<br>Sensor austauschen.            |

#### 176 - 199:

Warnung der Betriebsstundenüberwachung, es kann noch gemessen werden

Sensor austauschen
 Überwachungsgrenze anpassen

3. Überwachung deaktivieren

| 176 | Betriebsstunden | М | ein | aus | Cl       | Betriebsstunden > 100 nA         |
|-----|-----------------|---|-----|-----|----------|----------------------------------|
| 177 | Betriebsstunden | М | ein | aus | Cl       | Betriebsstunden > 20 nA          |
| 178 | Betriebsstunden | М | ein | aus | Cl       | Betriebsstunden > 15 °C          |
| 179 | Betriebsstunden | М | ein | aus | Р        | Betriebsstunden > 300 mV         |
| 180 | Betriebsstunden | М | ein | aus | Р        | Betriebsstunden < -300 mV        |
| 181 | Betriebsstunden | М | ein | aus | O (opt.) | Betriebsstunden < 25 µS          |
| 182 | Betriebsstunden | М | ein | aus | O (opt.) | Betriebsstunden > 40 µS          |
| 183 | Betriebsstunden | М | ein | aus | O (amp.) | Betriebsstunden > 10 nA (COS51D) |

| Nr. | Meldung          | Werk | seinste | llungen               | Sensortyp      | Tests oder Abhilfemaßnahmen                                                                                                    |
|-----|------------------|------|---------|-----------------------|----------------|----------------------------------------------------------------------------------------------------|
|     |                  | Kat. | Diag.   | Feh-<br>ler-<br>strom |                |                                                                                                    |
| 184 | Betriebsstunden  | М    | ein     | aus                   | O (amp.)       | Betriebsstunden > 30 nA (COS22D)                                                                                                    |
| 185 | Betriebsstunden  | М    | ein     | aus                   | O (amp.)       | Betriebsstunden > 40 nA (COS51D)                                                                                                    |
| 186 | Betriebsstunden  | М    | ein     | aus                   | O (amp.)       | Betriebsstunden > 160 nA (COS22D)                                                                                                    |
| 187 | Betriebsstunden  | М    | ein     | aus                   | С              | Betriebsstunden > 80 °C, 100 nS/cm                                                                                                    |
| 188 | Betriebsstunden  | М    | ein     | aus                   | С, О           | Betriebsstunden < 5 °C                                                                                                    |
| 189 | Betriebsstunden  | М    | ein     | aus                   | 0              | Betriebsstunden > 5 °C                                                                                                    |
| 190 | Betriebsstunden  | М    | ein     | aus                   | 0              | Betriebsstunden > 25 °C                                                                                                    |
| 191 | Betriebsstunden  | М    | ein     | aus                   | O, I, Cl       | Betriebsstunden > 30 °C                                                                                                    |
| 192 | Betriebsstunden  | М    | ein     | aus                   | O, I           | Betriebsstunden > 40 °C                                                                                                    |
| 193 | Betriebsstunden  | М    | ein     | aus                   | Р, С, О        | Betriebsstunden > 80 °C                                                                                                    |
| 194 | Betriebsstunden  | М    | ein     | aus                   | Р              | Betriebsstunden > 100 °C                                                                                                    |
| 195 | Betriebsstunden  | М    | ein     | aus                   | С              | Betriebsstunden > 120 °C                                                                                                    |
| 196 | Betriebsstunden  | М    | ein     | aus                   | С              | Betriebsstunden > 125 °C                                                                                                    |
| 197 | Betriebsstunden  | М    | ein     | aus                   | С              | Betriebsstunden > 140 °C                                                                                                    |
| 198 | Betriebsstunden  | М    | ein     | aus                   | С              | Betriebsstunden > 150 °C                                                                                                    |
| 199 | Betriebsstunden  | М    | ein     | aus                   | alle außer U   | Gesamt-Betriebsstunden                                                                                                    |
| 215 | Simulation aktiv | С    | ein     | aus                   | alle           | Simulation aktiv<br>Beenden durch Wechsel in Messmodus                                                                                                    |
| 408 | Kalib. abgebr.   | М    | aus     | aus                   | P, C, O, I, Cl | Kalibrierung abgebrochen                                                                                                    |
| 500 | Sensor Kalib.    | М    | ein     | aus                   | alle           | Kalibrierung abgebrochen, Hauptmesswert<br>schwankt<br>Gründe: Sensor überaltert, Sensor zeitweise<br>trocken, Kalibrierwert nicht konstant<br>1. Sensor prüfen<br>2. Kalibrierlösung prüfen                                 |
| 501 | Sensor Kalib.    | М    | ein     | aus                   | alle außer U   | Kalibrierung abgebrochen, Temperaturmess-<br>wert schwankt<br>Gründe: Sensor überaltert, Sensor zeitweise<br>trocken, Temperatur der Kalibrierlösung nicht<br>konstant<br>1. Sensor prüfen<br>2. Kalibrierlösung temperieren |

| Nr.                                             | Meldung                                                                                                    | Werk                              | seinste                      | llungen                   | Sensortyp                          | Tests oder Abhilfemaßnahmen                                                                                                    |
|-------------------------------------------------|----------------------------------------------------------------------------------------------------|-----------------------------------|------------------------------|---------------------------|------------------------------------|----------------------------------------------------------------------------------------------------|
|                                                 |                                                                                                    | Kat.                              | Diag.                        | Feh-<br>ler-<br>strom     |                                    |                                                                                                    |
| 505 -<br>Grenz<br>Mögli<br>1. S<br>2. H<br>3. H | <b>522:</b><br>cwerte der Kalibrierüberwach<br>iche Gründe: Sensor gealtert<br>Sensor prüfen, ggf. austausch<br>Kalibrierlösung prüfen, ggf. a<br>Kalibrierung wiederholen | ungen<br>oder de<br>en<br>ustause | über/ur<br>efekt, Re<br>chen | nterschritt<br>eferenz ve | ten, bei Warnu<br>rblockt, Kalibri | ing kann noch gemessen werden,<br>ierlösung überaltert oder kontaminiert                                                                                |
| 505                                             | Sensor Kalib.                                                                                                    | М                                 | ein                          | aus                       | P, O, I, Cl                        | MaxNullpunkt-Warnung                                                                                                    |
| 507                                             | Sensor Kalib.                                                                                                    | М                                 | ein                          | aus                       | P, O, I, Cl                        | MinNullpunkt-Warnung                                                                                                    |
| 509                                             | Sensor Kalib.                                                                                                    | М                                 | ein                          | aus                       | P, O, I, Cl                        | MinSteigung-Warnung                                                                                                    |
| 511                                             | Sensor Kalib.                                                                                                    | М                                 | ein                          | aus                       | P, O, I, Cl                        | MaxSteigung-Warnung                                                                                                    |
| 513                                             | Nullpkt. Warn                                                                                                    | М                                 | ein                          | aus                       | O (amp.), Cl                       | Nullpunkt-Warnung                                                                                                    |
| 515                                             | Sensor Kalib.                                                                                                    | М                                 | ein                          | aus                       | P (ISFET)                          | MaxArbeitspunkt-Warnung                                                                                                    |
| 517                                             | Sensor Kalib.                                                                                                    | М                                 | ein                          | aus                       | P (ISFET)                          | MinArbeitspunkt-Warnung                                                                                                    |
| 518                                             | Sensor Kalib.                                                                                                    | М                                 | ein                          | aus                       | P, O, I, Cl                        | Delta-Steigung-Warnung                                                                                                    |
| 520                                             | Sensor Kalib.                                                                                                    | М                                 | ein                          | aus                       | P, O, I, Cl                        | Delta-Nullpunkt-Warnung                                                                                                    |
| 522                                             | Sensor Kalib.                                                                                                    | М                                 | ein                          | aus                       | P (ISFET)                          | Delta-Arbeitspunkt-Warnung                                                                                                    |
| 523                                             | Sensor Kalib.                                                                                                    | М                                 | ein                          | ein                       | С                                  | Ungültige Zellkonstante, max./min. Wert                                                                                                    |
| 524                                             | Sensor Kalib.                                                                                                    | М                                 | ein                          | ein                       | С                                  | 1. Sensor kalibrieren                                                                                                    |
| 526                                             | Sensor Kalib.                                                                                                    | М                                 | ein                          | aus                       | С                                  | 2. Sensor austauschen                                                                                                    |
| 528                                             | Sensor Kalib.                                                                                                    | М                                 | ein                          | aus                       | С                                  |                                                                                                    |
| 534                                             | Sensor Kalib.                                                                                                    | М                                 | ein                          | aus                       | Cl                                 | Eingestellte Grenze für Elektrolytverbrauch<br>ist erreicht<br>Es kann noch gemessen werden<br>1. Elektrolyt austauschen<br>2. Verbrauchszähler löschen |
| 535                                             | Sensor Check                                                                                                    | М                                 | ein                          | aus                       | O (amp.), Cl                       | Vorgegebene Anzahl Kappenkalibrierungen<br>ist erreicht<br>Es kann noch gemessen werden<br>Sensorkappe austauschen                                      |
| 550                                             | Prozess Temp.                                                                                                    | S                                 | ein                          | ein                       | С                                  | Prozesstemperatur oberhalb/unterhalb Kon-                                                                                                    |
| 551                                             | Prozess Temp.                                                                                                    | S                                 | ein                          | ein                       | С                                  | zentrationstabelle<br>– Prozesswert außerhalb Spezifikation<br>– Tabelle nicht vollständig<br>> Tabelle erweitern                                       |

| Nr. | Meldung          | Werkseinstellungen |       | Sensortyp             | Tests oder Abhilfemaßnahmen |                                                                                                    |
|-----|------------------|--------------------|-------|-----------------------|-----------------------------|----------------------------------------------------------------------------------------------------|
|     |                  | Kat.               | Diag. | Feh-<br>ler-<br>strom |                             |                                                                                                    |
| 552 | Prozess Leitf.   | S                  | ein   | ein                   | С                           | Prozessleitfähigkeit oberhalb/unterhalb Kon-                                                                                                    |
| 553 | Prozess Leitf.   | S                  | ein   | ein                   | С                           | <ul> <li>Prozesswert außerhalb Spezifikation</li> <li>Tabelle nicht vollständig</li> <li>&gt; Tabelle erweitern</li> </ul>                                                            |
| 554 | Prozess Konz.    | S                  | ein   | ein                   | С                           | Prozesskonzentration oberhalb/unterhalb                                                                                                    |
| 555 | Prozess Konz.    | S                  | ein   | ein                   | С                           | <ul> <li>Fonzentrationstabelle</li> <li>Prozesswert außerhalb Spezifikation</li> <li>Tabelle nicht vollständig</li> <li>&gt; Tabelle erweitern</li> </ul>                             |
| 556 | Prozess Temp.    | S                  | ein   | ein                   | С                           | Prozesstemperatur oberhalb/unterhalb Kom-                                                                                                    |
| 557 | Prozess Temp.    | S                  | ein   | ein                   | С                           | pensationstabelle<br>– Prozesswert außerhalb Spezifikation<br>– Tabelle nicht vollständig<br>> Tabelle erweitern                                                                      |
| 558 | Prozess Leitf.   | S                  | ein   | ein                   | С                           | Prozessleitfähigkeit oberhalb/unterhalb                                                                                                    |
| 559 | Prozess Leitf.   | S                  | ein   | ein                   | С                           | <ul> <li>Prozesswert außerhalb Spezifikation</li> <li>Tabelle nicht vollständig</li> <li>-&gt; Tabelle erweitern</li> </ul>                                                           |
| 560 | Proz.leitf.komp. | S                  | ein   | ein                   | С                           | Leitfähigkeitskompensation oberhalb/unter-                                                                                                    |
| 561 | Proz.leitf.komp. | S                  | ein   | ein                   | С                           | halb Kompensationstabelle<br>– Prozesswert außerhalb Spezifikation<br>– Tabelle nicht vollständig<br>> Tabelle erweitern                                                              |
| 720 | Membranwechsel   | М                  | ein   | aus                   | Ι                           | Membrankappenwechsel nötig<br>1. Membrankappe austauschen<br>2. Timer zurücksetzen                                                                                                    |
| 722 | Sensor Referenz  | F                  | ein   | ein                   | Р                           | Alarm: Impedanz der Referenzmembran zu<br>niedrig.<br>1. Sensor prüfen, ggf. austauschen<br>2. Referenzgrenzwert prüfen, korrigieren                                                  |
| 723 | Sensor Referenz  | М                  | ein   | aus                   | I                           | Warnung: Impedanz der Referenzmembran<br>zu niedrig. Es kann noch bis zum Alarm<br>gemessen werden.<br>1. Sensor prüfen, ggf. austauschen<br>2. Referenzgrenzwert prüfen, korrigieren |
| 724 | Sensor Referenz  | F                  | ein   | ein                   | Ι                           | Alarm: Impedanz der Referenzmembran zu<br>hoch.<br>1. Sensor prüfen, ggf. austauschen<br>2. Referenzgrenzwert prüfen, korrigieren                                                     |

| Nr. | Meldung          | Werkseinstellungen |       | Sensortyp             | Tests oder Abhilfemaßnahmen |                                                                                                    |
|-----|------------------|--------------------|-------|-----------------------|-----------------------------|----------------------------------------------------------------------------------------------------|
|     |                  | Kat.               | Diag. | Feh-<br>ler-<br>strom |                             |                                                                                                    |
| 725 | Sensor Referenz  | М                  | ein   | aus                   | Ι                           | Warnung: Impedanz der Referenzmembran<br>zu hoch. Es kann noch bis zum Alarm gemes-<br>sen werden.<br>1. Sensor prüfen, ggf. austauschen<br>2. Referenzgrenzwert prüfen, korrigieren                                |
| 771 | Lampenwechsel    | F                  | ein   | aus                   | N, T, S                     | Lampenwechsel Alarm                                                                                                    |
|     |                  |                    |       |                       |                             | Konfigurierte Betriebsdauer wurde erreicht                                                                                                    |
|     |                  |                    |       |                       |                             | -> Lampe austauschen<br>-> Service kontaktieren                                                                                                    |
| 841 | Arbeitsbereich   | S                  | aus   | aus                   | alle                        | Prozesswert außerhalb Arbeitsbereich<br>1. Anwendung prüfen<br>2. Sensor prüfen                                                                                                    |
| 842 | Prozesswert      | S                  | aus   | aus                   | Р                           | Prozessgrenzwert über-/unterschritten                                                                                                    |
| 843 | Prozesswert      | S                  | aus   | aus                   | Р                           | <ul> <li>tur, falsche Sensoranströmung, Sensor defekt</li> <li>Prozesswert ändern</li> <li>Messkette prüfen</li> <li>Sensortyp tauschen</li> </ul>                                                                  |
| 844 | Prozesswert      | S                  | aus   | aus                   | N, T, S                     | Messwert außerhalb spezifiziertem Bereich<br>Gründe: Sensor an Luft, Luftpolster in Arma-<br>tur, falsche Sensoranströmung, Sensor defekt<br>1. Prozesswert erhöhen<br>2. Messkette prüfen<br>3. Sensortyp tauschen |
| 904 | Prozess check    | F                  | ein   | ein                   | alle                        | Messsignal stagniert<br>Gründe: Sensor an Luft, Sensor verschmutzt,<br>falsche Sensoranströmung, Sensor defekt<br>1. Messkette prüfen<br>2. Sensor prüfen<br>3. Geräte-Neustart                                     |
| 914 | USP / EP Alarm   | М                  | ein   | aus                   | С                           | USP-Grenzwerte überschritten<br>Prozess prüfen                                                                                                    |
| 915 | USP / EP Warnung | М                  | ein   | aus                   | С                           |                                                                                                    |
| 934 | Prozess Temp.    | S                  | aus   | aus                   | alle außer U                | <ul><li>Prozesstemperatur hoch</li><li>1. Temperatur nicht erhöhen</li><li>2. Messkette prüfen</li><li>3. Sensortyp tauschen</li></ul>                                                                              |
| 935 | Prozess Temp.    | S                  | aus   | aus                   | alle außer U                | Prozesstemperatur niedrig<br>1. Temperatur nicht senken<br>2. Messkette prüfen<br>3. Sensortyp tauschen                                                                                                    |
| 942 | Prozesswert      | S                  | aus   | aus                   | alle außer U                | Prozesswert hoch<br>1. Prozesswert nicht erhöhen<br>2. Messkette prüfen<br>3. Sensortyp tauschen                                                                                                    |

| Nr. | Meldung          | Werk | seinste | llungen               | Sensortyp    | Tests oder Abhilfemaßnahmen                                                                                                    |
|-----|------------------|------|---------|-----------------------|--------------|----------------------------------------------------------------------------------------------------|
|     |                  | Kat. | Diag.   | Feh-<br>ler-<br>strom |              |                                                                                                    |
| 943 | Prozesswert      | S    | aus     | aus                   | alle außer U | Prozesswert niedrig<br>1. Prozesswert nicht senken<br>2. Messkette prüfen<br>3. Sensortyp tauschen                                                                                                    |
| 944 | Sens.Messbereich | S    | ein     | aus                   | S            | Messung am Rand des Dynamikbereichs des<br>Sensors<br>Gründe: Änderungen im Prozess zu einem<br>höherem oder niedrigerem Messbereich<br>1. Anwendung prüfen<br>2. Sensor verwenden, der zum Messbereich<br>der Anwendung passt |
| 983 | Sensor ISE check | F    | ein     | ein                   | Ι            | Elektrode oder Membran defekt<br>1. Elektrode prüfen, ggf. austauschen<br>2. Membrankappe prüfen, ggf. austauschen                                                                                                    |
| 984 | Prozess Temp.    | S    | ein     | ein                   | Ι            | Temperatur außerhalb Spezifikation<br>1. Prozesstemperatur prüfen<br>2. Messkette prüfen                                                                                                    |
| 985 | Sensor Interface | F    | ein     | ein                   | Ι            | Sensorschnittstellenfehler<br>1. Stecker prüfen<br>2. Kabel prüfen, ggf. austauschen                                                                                                    |
| 987 | Kalib.erforderl. | М    | ein     | ein                   | Ι            | Elektrodenwechsel<br>> Kalibrierung erforderlich                                                                                                    |

#### 1.6.3 Einstellmöglichkeiten zur Fehlerbehebung

In der Tabelle sind **nur die** Diagnosemeldungen aufgelistet, die von Ihren Einstellungen im Menü abhängen. Angegeben ist der Pfad, unter dem Sie die Einstellungen verändern können. Im Pfad ist der Sensortyp angegeben, wenn die Meldung **nur** für einen Sensortyp gilt. Alle anderen Einstellungen betreffen mehrere Sensortypen.

| Nr. | Pfad zur Softwarefunktion                                                                                               |
|-----|----------------------------------------------------------------------------------------------------|
| 102 | Menü/Setup/Eingänge/Erweitertes Setup/Kalibriereinstellungen/Kalibrier-Timer                                            |
| 103 | Menü/Setup/Eingänge/Erweitertes Setup/Kalibriereinstellungen/Kalibrier-Timer/Kalibrier-Timer                            |
| 104 | Menü/Setup/Eingänge/Erweitertes Setup/Kalibriereinstellungen/Kalibrierüberwachung/Alarmgrenze                           |
| 105 | Menü/Setup/Eingänge/Erweitertes Setup/Kalibriereinstellungen/Kalibrierüberwachung/Warngrenze                            |
| 108 | Menü/Setup/Eingänge/Erweitertes Setup/Diagnoseeinstellungen/Sterilisierungen/Warngrenze                                 |
| 109 | Menü/Setup/Eingänge/Sauerst. (amp.)/Erweitertes Setup/Diagnoseeinstellungen/Anzahl Sterilisierungen<br>Kappe/Warngrenze |
| 122 | Menü/Setup/Eingänge/pH Glas/Erweitertes Setup/Diagnoseeinstellungen/Glas-Imp. (SCS)/Untere Alarmgrenze                  |
| 123 | Menü/Setup/Eingänge/pH Glas/Erweitertes Setup/Diagnoseeinstellungen/Glas-Imp. (SCS)/Untere Warngrenze                   |

| Nr. | Pfad zur Softwarefunktion                                                                                                    |
|-----|----------------------------------------------------------------------------------------------------|
| 124 | Menü/Setup/Eingänge/pH Glas/Erweitertes Setup/Diagnoseeinstellungen/Glas-Imp. (SCS)/Obere Alarmgrenze                                                                                                    |
| 125 | Menü/Setup/Eingänge/pH Glas/Erweitertes Setup/Diagnoseeinstellungen/Glas-Imp. (SCS)/Obere Warngrenze                                                                                                    |
| 126 | Menü/Setup/Eingänge/pH Glas/Erweitertes Setup/Diagnoseeinstellungen/Sensor Condition Check                                                                                                    |
| 127 | Menü/Setup/Eingänge/pH Glas/Erweitertes Setup/Diagnoseeinstellungen/Sensor Condition Check                                                                                                    |
| 145 | Menü/Setup/Eingänge/Erweitertes Setup/Diagnoseeinstellungen/Delta Steigung/Alarmgrenze                                                                                                    |
| 157 | Menü/Setup/Eingänge/Nitrat/Erweitertes Setup/Diagnoseeinstellungen/Grenzwerte Betriebsstunden/Filter-<br>wechsel                                                                                                    |
| 168 | Menü/Setup/Eingänge/Leitf.cond./Erweitertes Setup/Polarisationserkennung                                                                                                    |
| 169 | Menü/Setup/Eingänge/SAK/Erweitertes Setup/Diagnoseeinstellungen/Grenzwerte Betriebsstunden/Einsatz >200 mg/l                                                                                                    |
| 170 | Menü/Setup/Eingänge/SAK/Erweitertes Setup/Diagnoseeinstellungen/Grenzwerte Betriebsstunden/Einsatz < 50 mg/l                                                                                                    |
| 176 | Menü/Setup/Eingänge/Chlor/Erweitertes Setup/Diagnoseeinstellungen/Grenzwerte Betriebsstunden                                                                                                    |
| 178 | Menü/Setup/Eingänge/Sauerst. (amp.)/Erweitertes Setup/Diagnoseeinstellungen/Anzahl Sterilisierungen<br>Kappe/Alarmgrenze                                                                                                    |
| 179 | Menü/Setup/Eingänge/Erweitertes Setup/Diagnoseeinstellungen/Grenzwerte Betriebsstunden/Einsatz > 300 mV                                                                                                    |
| 180 | Menü/Setup/Eingänge/Erweitertes Setup/Diagnoseeinstellungen/Grenzwerte Betriebsstunden/Einsatz < -300 mV                                                                                                    |
| 181 | Menü/Setup/Eingänge/Erweitertes Setup/Sauerst. (opt.)/Diagnoseeinstellungen/Grenzwerte Betriebsstun-<br>den/Einsatz < 25 µs                                                                                                    |
| 182 | Menü/Setup/Eingänge/Sauerst. (opt.)/Erweitertes Setup/Diagnoseeinstellungen/Grenzwerte Betriebsstun-<br>den/Einsatz > 40 µs                                                                                                    |
| 183 | Menü/Setup/Eingänge/Sauerst. (amp.)/Erweitertes Setup/Diagnoseeinstellungen/Grenzwerte Betriebsstun-<br>den/Einsatz > 15 nA                                                                                                    |
| 184 | Betriebsstunden                                                                                                    |
| 185 | Menü/Setup/Eingänge/Sauerst. (amp.)/Erweitertes Setup/Diagnoseeinstellungen/Grenzwerte Betriebsstun-<br>den/Einsatz > 50 nA                                                                                                    |
| 186 | Betriebsstunden                                                                                                    |
| 187 | $\label{eq:memory} Menü/Setup/Eingänge/Leitf.cond./Erweitertes Setup/Diagnoseeinstellungen/Grenzwerte Betriebsstunden/Einsatz > 80°C < 100 nS/cm$                                                                                                    |
| 188 | $Men \ddot{u}/Setup/Eing \ddot{a}nge/Erweitertes~Setup/Diagnosee instellungen/Grenzwerte~Betriebsstunden/Einsatz < 5 ^{\circ}C$                                                                                                    |
| 190 | Menü/Setup/Eingänge/Erweitertes Setup/Diagnoseeinstellungen/Grenzwerte Betriebsstunden/Einsatz > 25°C                                                                                                    |
| 192 | Men "u"/Setup/Eing" ange/Erweitertes Setup/Diagnosee instellungen/Grenzwerte Betriebsstunden/Einsatz > 40 °C Compared to the setup of the setup of |
| 193 | Menü/Setup/Eingänge/Erweitertes Setup/Diagnoseeinstellungen/Grenzwerte Betriebsstunden/Einsatz > 80°C                                                                                                    |
| 194 | Menü/Setup/Eingänge/Erweitertes Setup/Diagnoseeinstellungen/Grenzwerte Betriebsstunden/Einsatz > 100°C                                                                                                    |
| 195 | Menü/Setup/Eingänge/Erweitertes Setup/Diagnoseeinstellungen/Grenzwerte Betriebsstunden/Einsatz > 120°C                                                                                                    |

| Nr. | Pfad zur Softwarefunktion                                                                              |
|-----|----------------------------------------------------------------------------------------------------|
| 196 | Menü/Setup/Eingänge/Erweitertes Setup/Diagnoseeinstellungen/Grenzwerte Betriebsstunden/Einsatz > 125°C |
| 197 | Menü/Setup/Eingänge/Erweitertes Setup/Diagnoseeinstellungen/Grenzwerte Betriebsstunden/Einsatz > 140°C |
| 198 | Menü/Setup/Eingänge/Erweitertes Setup/Diagnoseeinstellungen/Grenzwerte Betriebsstunden/Einsatz > 150°C |
| 199 | Menü/Setup/Eingänge/Erweitertes Setup/Diagnoseeinstellungen/Grenzwerte Betriebsstunden/Einsatzdauer    |
| 505 | Menü/Setup/Eingänge/Erweitertes Setup/Diagnoseeinstellungen/Nullpunkt/Obere Warngrenze                 |
| 507 | Menü/Setup/Eingänge/Erweitertes Setup/Diagnoseeinstellungen/Nullpunkt/Untere Warngrenze                |
| 509 | Menü/Setup/Eingänge/Sauerst. (amp.)/Erweitertes Setup/Diagnoseeinstellungen/Steigung/Untere Warngrenze |
| 511 | Menü/Setup/Eingänge/Sauerst. (amp.)/Erweitertes Setup/Diagnoseeinstellungen/Steigung/Obere Warngrenze  |
| 513 | Menü/Setup/Eingänge/Sauerst. (amp.)/Erweitertes Setup/Diagnoseeinstellungen/Nullpunkt/Warngrenze       |
| 515 | Menü/Setup/Eingänge/pH ISFET/Erweitertes Setup/Diagnoseeinstellungen/Arbeitspunkt/Obere Warngrenze     |
| 517 | Menü/Setup/Eingänge/pH ISFET/Erweitertes Setup/Diagnoseeinstellungen/Arbeitspunkt/Untere Warngrenze    |
| 518 | Menü/Setup/Eingänge/Erweitertes Setup/Diagnoseeinstellungen/Delta Steigung/Warngrenze                  |
| 520 | Menü/Setup/Eingänge/Erweitertes Setup/Diagnoseeinstellungen/Delta Nullpunkt/Warngrenze                 |
| 522 | Menü/Setup/Eingänge/pH ISFET/Erweitertes Setup/Diagnoseeinstellungen/Delta Arbeitspunkt/Warngrenze     |
| 842 | Menü/Setup/Eingänge/Redox/Erweitertes Setup/Diagnoseeinstellungen/Redox-Messwert/Obere Alarmgrenze     |
| 843 | Menü/Setup/Eingänge/Redox/Erweitertes Setup/Diagnoseeinstellungen/Redox-Messwert/Untere Alarmgrenze    |
| 904 | Menü/Setup/Eingänge/Erweitertes Setup/Diagnoseeinstellungen/Process Check System                       |
| 934 | Menü/Setup/Eingänge/Erweitertes Setup/Diagnoseeinstellungen/Grenzwerte Betriebsstunden                 |
| 935 | Menü/Setup/Eingänge/Erweitertes Setup/Diagnoseeinstellungen/Grenzwerte Betriebsstunden                 |
| 942 | Menü/Setup/Eingänge/Redox/Erweitertes Setup/Diagnoseeinstellungen/Redox-Messwert/Obere Warngrenze      |
| 943 | Menü/Setup/Eingänge/Redox/Erweitertes Setup/Diagnoseeinstellungen/Redox-Messwert/Untere Warngrenze     |

# 1.7 Anstehende Diagnosemeldungen

Im Diagnosemenü finden Sie alle Informationen zum Gerätezustand. Darüber hinaus stehen Ihnen verschiedene Servicefunktionen zur Verfügung.

Folgende Meldungen werden direkt beim Einstieg in das Menü angezeigt:

- "Wichtigste Meldung" Aufgezeichnete Diagnosemeldung mit der höchsten Wichtigkeitseinstufung
- "Abgefallene Meldung"

Diagnosemeldung, deren Ursache zuletzt weggefallen ist.

Die Beschreibung aller anderen Funktionen im Diagnosemenü finden Sie in den nachfolgenden Kapiteln.

# 1.8 Diagnoseliste

Hier finden Sie alle aktuellen Diagnosemeldungen.

Zu jeder Meldung ist ein Zeitstempel abrufbar. Außerdem werden die Konfiguration und die Beschreibung der Meldung angezeigt, wie sie in "Menü/Setup/Allgemeine Einstellungen/Diagnose/Geräteverhalten" hinterlegt sind.

# 1.9 Ereignislogbuch

#### 1.9.1 Verfügbare Logbücher

Arten von Logbüchern

- Physikalisch vorhandene Logbücher (alle außer Gesamtlogbuch)
- Datenbanksicht auf alle Logbücher (=Gesamtlogbuch)

| Logbuch                       | Sichtbar in                                                       | Max.<br>Einträge | Abschalt-<br>bar <sup>1)</sup> | Logbuch<br>löschbar | Einträge<br>löschbar | Expor-<br>tierbar |
|-------------------------------|-------------------------------------------------------------------|------------------|--------------------------------|---------------------|----------------------|-------------------|
| Gesamtlogbuch                 | Alle Ereignisse                                                   | 1000             | Ja                             | Nein                | Ja                   | Nein              |
| Diagnoselogbuch               | Diagnoseereignisse                                                | 250              | (Ja)                           | Nein                | Ja                   | Ja                |
| Kalibrierlogbuch              | Kalibrierereignisse                                               | 75               | (Ja)                           | Nein                | Ja                   | Ja                |
| Bedienlogbuch                 | Bedienereignisse                                                  | 250              | (Ja)                           | Nein                | Ja                   | Ja                |
| Versionslogbuch               | Alle Ereignisse                                                   | 50               | Nein                           | Nein                | Nein                 | Ja                |
| Hardwareversions-Log-<br>buch | Alle Ereignisse                                                   | 125              | Nein                           | Nein                | Nein                 | Ja                |
| Datenlogbuch                  | Datenlogbücher                                                    | 150.000          | Ja                             | Ja                  | Ja                   | Ja                |
| Debuglogbuch                  | nur über speziellen Frei-<br>schaltcode erreichbar (Ser-<br>vice) | 1000             | Ja                             | Nein                | Ja                   | Ja                |

1) Angabe in Klammern bedeutet: abhängig vom Gesamtlogbuch

#### 1.9.2 Menü Logbücher

#### Diagnose/Logbücher

| Funktion               | Optionen                                | Info                                                                                                    |
|------------------------|-----------------------------------------|----------------------------------------------------------------------------------------------------|
| Alle Ereignisse        |                                         | Chronologische Auflistung aller Logbücher-Einträge<br>unter Angabe der Art des Ereignisses.                                                                                 |
| ▶ Anzeigen             | Anzeige der Ereignisse                  | Bei Auswahl eines Ereignisses werden weitere Einzel-<br>heiten angezeigt.                                                                                                   |
| ▶ Gehe zu Datum        | Eingabe<br>• Gehe zu Datum<br>• Uhrzeit | Mit dieser Funktion können Sie eine bestimmte Zeitpo-<br>sition in der Liste "anspringen", um langes Scrollen zu<br>vermeiden. Sichtbar ist aber immer die komplette Liste. |
| ▶ Kalibrierereignisse  |                                         | Chronologische Auflistung der Kalibrierereignisse.                                                                                                    |
| ▶ Anzeigen             | Anzeige der Ereignisse                  | Bei Auswahl eines Ereignisses werden weitere Einzel-<br>heiten angezeigt.                                                                                                   |
| ▶ Gehe zu Datum        | Eingabe<br>• Gehe zu Datum<br>• Uhrzeit | Mit dieser Funktion können Sie eine bestimmte Zeitpo-<br>sition in der Liste "anspringen", um langes Scrollen zu<br>vermeiden. Sichtbar ist aber immer die komplette Liste. |
| ⊳Alle Einträge löschen | Aktion                                  | Sie können hiermit alle Kalibrierlogbuch-Einträge<br>löschen.                                                                                                    |
| ▶ Bedienereignisse     |                                         | Chronologische Auflistung der Bedienereignisse.                                                                                                    |
| ▶ Anzeigen             | Anzeige der Ereignisse                  | Bei Auswahl eines Ereignisses werden weitere Einzel-<br>heiten angezeigt.                                                                                                   |
| ▶ Gehe zu Datum        | Eingabe<br>• Gehe zu Datum<br>• Uhrzeit | Mit dieser Funktion können Sie eine bestimmte Zeitpo-<br>sition in der Liste "anspringen", um langes Scrollen zu<br>vermeiden. Sichtbar ist aber immer die komplette Liste. |
| ⊳Alle Einträge löschen | Aktion                                  | Sie können hiermit alle Bedienlogbuch-Einträge<br>löschen.                                                                                                    |
| Diagnoseereignisse     |                                         | Chronologische Auflistung der Diagnoseereignisse.                                                                                                    |
| ▶ Anzeigen             | Anzeige der Ereignisse                  | Bei Auswahl eines Ereignisses werden weitere Einzel-<br>heiten angezeigt.                                                                                                   |
| ▶ Gehe zu Datum        | Eingabe<br>• Gehe zu Datum<br>• Uhrzeit | Mit dieser Funktion können Sie eine bestimmte Zeitpo-<br>sition in der Liste "anspringen", um langes Scrollen zu<br>vermeiden. Sichtbar ist aber immer die komplette Liste. |
| Alle Einträge löschen  | Aktion                                  | Sie können hiermit alle Diagnoselogbuch-Einträge<br>löschen.                                                                                                    |

Ihre Datenlogbucheinträge können Sie sich auf dem Display grafisch darstellen lassen ("Plot anzeigen").

Die Anzeige können Sie zusätzlich an Ihre individuellen Anforderungen anpassen:

- Wenn Sie in der grafischen Anzeige auf den Navigatorknopf drücken, erhalten Sie zusätzliche Optionen wie Zoom und x/y-Verschiebung des Graphen.
- Darüberhinaus haben Sie noch die Möglichkeit, einen Cursor zu definieren. Wenn Sie diese Option anwählen, können Sie mit dem Navigator den Graphen entlangfahren und erhalten zu jedem Punkt den entsprechenden Logbucheintrag (Datumsstempel/Messwert) in Textform.
- Gleichzeitige Anzeige von zwei Logbüchern ("Auswahl 2. Plot" und "Plot anzeigen"), → ☑ 1:
   Ein kleines Kreuz markiert den gerade selektierten Graphen, für den z.B. der Zoom geändert oder ein Cursor aufgerufen werden kann.
  - Im Kontextmenü (Druck auf den Navigatorknopf) können Sie den jeweils anderen Graphen selektieren. Und dann für diesen einen Zoom, eine Verschiebung oder einen Cursor anwenden.
  - Sie können über das Kontextmenü auch beide Graphen gleichzeitig selektieren. Dadurch können Sie z.B. einen Zoom auf beide Graphen gleichzeitig anwenden.

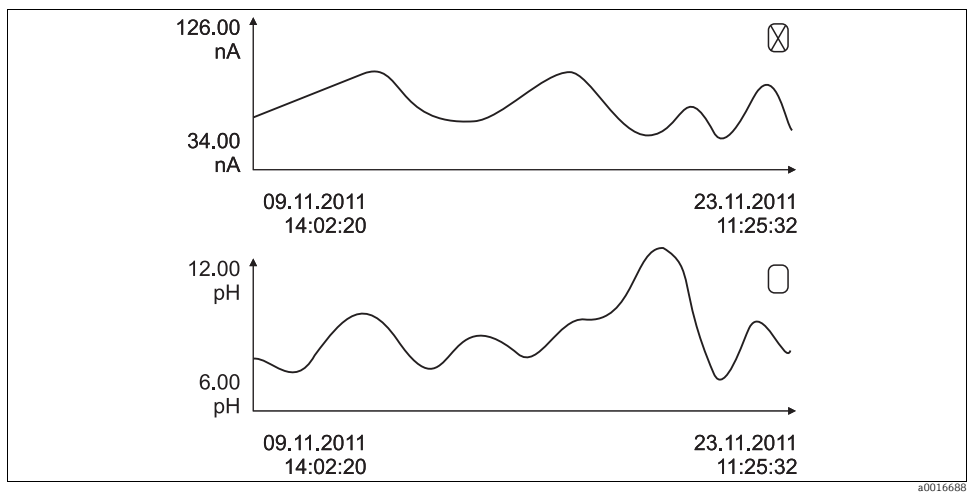

Abb. 1: Gleichzeitige Anzeige von zwei Graphen, der obere ist "selektiert"

#### Diagnose/Logbücher

| Funktion                                                                                                    | Optionen                                                                | Info                                                                                                    |  |  |
|----------------------------------------------------------------------------------------------------|-------------------------------------------------------------------------|----------------------------------------------------------------------------------------------------|--|--|
| ▶ Datenlogbücher                                                                                                    |                                                                         | Chronologische Auflistung der Datenlogbucheinträge.                                                                                                    |  |  |
| Datenlogbuch 1 <logbuch-<br>name&gt;</logbuch-<br>                                                                                                    |                                                                         | Dieses Untermenü gibt es für jedes Datenlogbuch, das<br>Sie eingerichtet und aktiviert haben.                                                                                                    |  |  |
| Datenquelle                                                                                                    | Nur lesen                                                               | Anzeige des Eingangs oder der mathematischen Funk-<br>tion                                                                                                    |  |  |
| Messwert                                                                                                    | Nur lesen                                                               | Anzeige des Messwerts, der aufgezeichnet wird                                                                                                    |  |  |
| Verbleibende Logzeit                                                                                                    | Nur lesen                                                               | Anzeige in Tagen, Stunden und Minuten bis das Log-<br>buch voll ist. Beachten Sie die Hinweise zur Auswahl des<br>Speichertyps im Menü Allgemeine Einstellungen/Log-<br>bücher (> BA "Bedienung und Einstellungen").                                                              |  |  |
| Anzeigen                                                                                                    | Anzeige der Ereignisse                                                  | Bei Auswahl eines Ereignisses werden weitere Einzel-<br>heiten angezeigt.                                                                                                    |  |  |
| ▶ Plot anzeigen                                                                                                    | Grafische Darstellung der<br>Logbucheinträge                            | Die Anzeige erfolgt entsprechend Ihren Einstellungen<br>im Menü Allgemeine Einstellungen/Logbücher.                                                                                                    |  |  |
| Auswahl 2. Plot                                                                                                    | Auswahl eines anderen<br>Datenlogbuchs                                  | Sie können ein zweites Logbuch gleichzeitig mit dem aktuellen anzeigen lassen.                                                                                                    |  |  |
| ▶ Gehe zu Datum                                                                                                    | Eingabe<br>• Gehe zu Datum<br>• Uhrzeit                                 | Mit dieser Funktion können Sie eine bestimmte Zeitpo-<br>sition in der Liste "anspringen", um langes Scrollen zu<br>vermeiden. Sichtbar ist aber immer die komplette Liste.                                                                                                    |  |  |
| ≻Alle Einträge löschen                                                                                                    | Aktion                                                                  | Sie können hiermit alle Datenlogbuch-Einträge löschen.                                                                                                    |  |  |
| Logbücher speichern                                                                                                    |                                                                         |                                                                                                    |  |  |
| Dateiformat                                                                                                    | Auswahl<br>• CSV<br>• FDM                                               | Speichern Sie das Logbuch im gewünschten Dateiformat.<br>Sie können die gespeicherte CSV-Datei anschließend am<br>PC z.B. in MS Excel öffnen und weiter bearbeiten <sup>1)</sup> .<br>Die FDM-Dateien können Sie manipulationssicher in<br>Fieldcare importieren und archivieren. |  |  |
| Alle Datenlogbücher<br>Datenlogbuch 1n<br>Alle Ereignislogbücher<br>Kalibrierlogbuch<br>Diagnoselogbuch<br>Bedienlogbuch<br>HW Versionslogbuch<br>Versionslogbuch<br>Der Dateiname setzt sich | Aktion startet direkt nach<br>der Auswahl<br>zusammen aus "Logbuch-Keni | <ul> <li>Speichern des jeweiligen Logbuches auf einer SD-Karte.</li> <li>Stecken Sie die SD-Karte in den Kartenleser des<br/>Gerätes und wählen Sie das zu speichernde Log-<br/>buch.</li> </ul>                                                                                  |  |  |
| cher), einer Abkürzung für das jeweilige Logbuch und einem Zeitstempel.                                                                                                    |                                                                         |                                                                                                    |  |  |

1) CSV-Dateien verwenden internationale Zahlenformate und Trennzeichen. Sie müssen daher in MS Excel als externe Daten mit den korrekten Formateinstellungen importiert werden. Öffnen per Doppelklick führt nur dann zur korrekten Darstellung, wenn MS Excel mit der amerikanischen Ländereinstellung installiert ist.

# 1.10 Simulation

Zu Testzwecken können Sie an Ein- und Ausgängen Werte simulieren:

- Stromwerte an Stromausgängen
- Messwerte an Eingängen

#### Diagnose/Simulation

| Funktion                                            | Optionen                                                    | Info                                                                                                    |  |
|-----------------------------------------------------|-------------------------------------------------------------|----------------------------------------------------------------------------------------------------|--|
| Stromausgang x:y                                    |                                                             | Simulation eines Ausgangsstroms<br>Menü gibt es so oft, wie Stromausgänge vorhanden sind.                                                                                                    |  |
| Simulation                                          | Auswahl<br>• Ein<br>• Aus<br>Werkseinstellung<br>Aus        | Wenn Sie den Wert am Stromausgang simulieren, wird<br>dies in der entsprechenden Messanzeige durch das vor<br>den Stromwert gestellte Simulationsicon angezeigt.                                                                                    |  |
| Strom                                               | 2,4 23,0 mA<br>Werkseinstellung<br>4 mA                     | Stellen Sie den gewünschten Simulationswert ein.                                                                                                    |  |
| <ul> <li>Alarmrelais</li> <li>Relais x:y</li> </ul> |                                                             | Simulation eines Relaiszustandes<br>Menü gibt es so oft, wie Relais vorhanden sind.                                                                                                    |  |
| Simulation                                          | Auswahl<br>• Ein<br>• Aus<br>Werkseinstellung<br>Aus        | Wenn Sie den Relaiszustand simulieren, wird dies in der<br>entsprechenden Messanzeige durch das vor die Relais-<br>anzeige gestellte Simulationsicon angezeigt.                                                                                     |  |
| Status                                              | Auswahl<br>• Low<br>• High<br>Werkseinstellung<br>Low       | Stellen Sie den gewünschten Zustand ein.<br>Wenn Sie die Simulation einschalten, schaltet das Relais<br>entsprechend Ihrer Einstellung. In der Messanzeige<br>sehen Sie "Ein" (="Low") oder "Aus" (="High") für den simu-<br>lierten Relaiszustand. |  |
| Messeingänge                                        |                                                             | Simulation eines Messwertes<br>Menü gibt es so oft, wie Messeingänge vorhanden sind.                                                                                                    |  |
| Kanal : Parameter                                   |                                                             |                                                                                                    |  |
| Sim. Hauptmesswert                                  | Auswahl<br>• Ein<br>• Aus<br>Werkseinstellung<br>Aus        | Wenn Sie den Messwert simulieren, wird dies in der ent-<br>sprechenden Messanzeige durch das vor den Messwert<br>gestellte Simulationsicon angezeigt.                                                                                               |  |
| Hauptmesswert                                       | sensorabhängig<br><b>Werkseinstellung</b><br>sensorabhängig | Stellen Sie den gewünschten Simulationswert ein.                                                                                                    |  |
| Sim. Temperatur                                     | Auswahl<br>• Ein<br>• Aus<br>Werkseinstellung<br>Aus        | Wenn Sie den Temperaturmesswert simulieren, wird<br>dies in der entsprechenden Messanzeige durch das vor<br>die Temperatur gestellte Simulationsicon angezeigt.                                                                                     |  |

#### Diagnose/Simulation

| Funktion   | Optionen                                     | Info                                             |
|------------|----------------------------------------------|--------------------------------------------------|
| Temperatur | -50,0 +250,0 °C<br>(-58,0 482,0 °F)          | Stellen Sie den gewünschten Simulationswert ein. |
|            | <b>Werkseinstellung</b><br>20,0 °C (68,0 °F) |                                                  |

## 1.11 Messgerät zurücksetzen

#### Diagnose/Gerätetest/Reset

| Funktion            | Optionen                                                                                                    | Info                                                                                                    |
|---------------------|----------------------------------------------------------------------------------------------------|----------------------------------------------------------------------------------------------------|
| ⊳Gerätereset        | Auswahl<br>• OK<br>• ESC                                                                                          | Neustart unter Beibehalten aller Einstellungen                                                                                 |
| ⊳Werkseinstellungen | Auswahl<br>• OK<br>• ESC                                                                                          | Neustart mit Werkseinstellungen<br>Nichtgespeicherte Einstellungen gehen verloren.                                             |
| ▶ Hilfsenergie      | Nur lesen<br>Digitalvers. 1: 1,2V<br>Digitalvers. 2: 3,3V<br>Analogvers.: 12,5V<br>Sensorvers.: 24V<br>Temperatur | Detaillierte Auflistung der Hilfsenergie.<br>Die tatsächlichen Werte können variieren ohne<br>dass eine Fehlfunktion vorliegt. |

## 1.12 Geräteinformationen

#### 1.12.1 Systeminformationen

#### Diagnose/Systeminformationen

| Funktion                               | Optionen                                     | Info                                                                                                    |
|----------------------------------------|----------------------------------------------|----------------------------------------------------------------------------------------------------|
| Gerätebezeichnung                      | Nur lesen                                    | Individuelle Gerätebezeichnung,> "Allgemeine Ein-<br>stellungen"                                                                                                    |
| Bestellcode<br>Um die Ausführung Ihres | Nur lesen<br>Geräts zu erfahren, geben Sie d | Mit diesem Code können Sie eine identische Hardware<br>bestellen.<br>Durch Hardware-Änderungen ändert sich dieser Code<br>und Sie können an dieser Stelle den neuen Code, den Sie<br>vom Hersteller erhalten <sup>1)</sup> , eingeben.<br>den Bestellcode in die Suchmaske unter folgender Adresse |
| eni. www.products.enure                | ss.com/order-ident                           |                                                                                                    |
| Erw. orig. Bestellcode                 | Nur lesen                                    | Vollständiger Bestellcode des Originalgeräts, wie er sich<br>aus der Produktstruktur ergibt.                                                                                                    |
| Erw. akt. Bestellcode                  | Freitext                                     | Durch Hardware-Änderungen geänderter, aktueller<br>Code. Diesen müssen Sie selbst eingeben.                                                                                                    |

#### Diagnose/Systeminformationen

| Funktion                                                  | Optionen                                                                                                 | Info                                                                                                    |
|-----------------------------------------------------------|----------------------------------------------------------------------------------------------------|----------------------------------------------------------------------------------------------------|
| Seriennummer                                              | Nur lesen                                                                                                | Mit der Seriennummer haben Sie Internetzugriff auf<br>Gerätedaten und Dokumentationen:<br>www.products.endress.com/device-viewer               |
| Softwareversion                                           | Nur lesen                                                                                                | Aktuelle Version                                                                                                    |
| ▶ Systemmodule                                            |                                                                                                    |                                                                                                    |
| Je nach verfügbaren Elekt-<br>ronikmodulen, z.B.:<br>Base | Nur lesen<br>• Beschreibung<br>• Seriennummer<br>• Bestellcode<br>• Hardwareversion<br>• Softwareversion | Diese Informationen finden Sie zu jedem verfügbaren<br>Elektronikmodul. Geben Sie Seriennummern und<br>Bestellcodees z.B. in Servicefällen an. |
| ▶ Sensoren                                                |                                                                                                    |                                                                                                    |
| Je nach angeschlossenen<br>Sensoren                       | Nur lesen<br>• Beschreibung<br>• Seriennummer<br>• Bestellcode<br>• Hardwareversion<br>• Softwareversion | Diese Informationen finden Sie zu jedem verfügbaren<br>Sensor. Geben Sie Seriennummern und Bestellcodes z.B.<br>in Servicefällen an.           |

1) Voraussetzung: Sie liefern dem Hersteller die vollständigen Informationen über die Hardware-Änderungen.

#### 1.12.2 Sensorinformationen

Wählen Sie den gewünschten Kanal in der Auflistung der Kanäle.

Informationen in folgenden Kategorien werden angezeigt:

- Extremwerte Extrembedingungen, denen der Sensor bisher ausgesetzt war, z.B. min./max. Temperaturen<sup>1)</sup>
- Einsatzdauer Einsatzzeit des Sensors unter definierten Extrembedingungen
- Kalibrierinformationen
   Kalibrierdaten der letzten Kalibrierung
- Sensorspezifikationen Messbereichsgrenzen f
  ür Hauptmesswert und Temperatur
- Allgemeine Informationen Informationen zur Sensoridentifizierung

Welche Daten genau angezeigt werden, hängt vom Sensor ab.

<sup>1)</sup> Ist nicht für alle Sensortypen verfügbar.

# 1.13 Firmwarehistorie

| Datum   | Version  | Änderungen in der Software | Dokumentation: Edition                                                                                               |
|---------|----------|----------------------------|----------------------------------------------------------------------------------------------------|
| 07/2013 | 01.04.00 | Originalfirmware           | BA01225C/07/DE/01.13<br>BA01227C/07/DE/01.13<br>BA00450C/07/DE/17.13<br>BA00451C/07/DE/16.13<br>BA00486C/07/DE/02.13 |

# 2 Wartung

#### **A** WARNUNG

#### Prozessdruck und -temperatur, Kontamination, Elektrische Spannung

Schwere Verletzungen bis Verletzungen mit Todesfolge möglich

- Falls bei der Wartung der Sensor ausgebaut werden muss, vermeiden Sie Gefahren durch Druck, Temperatur und Kontamination.
- Schalten Sie das Gerät spannungsfrei bevor Sie es öffnen.
- Schaltkontakte können von getrennten Stromkreisen versorgt sein. Schalten Sie auch diese Stromkreise spannungsfrei, bevor Sie an den Anschlussklemmen arbeiten.

#### HINWEIS

#### Elektrostatische Entladungen (ESD)

Beschädigung elektronischer Bauteile

- Vermeiden Sie ESD durch persönliche Schutzmaßnahmen wie vorheriges Entladen an PE oder permanente Erdung mit Armgelenkband.
- Verwenden Sie zu Ihrer eigenen Sicherheit nur Originalersatzteile. Mit Originalteilen sind Funktion, Genauigkeit und Zuverlässigkeit auch nach Instandsetzung gewährleistet.

# 2.1 Kalibrierung

Sensoren mit Memosens-Protokoll sind werksseitig kalibriert.

Eine Kalibrierung bei Erstinbetriebnahme ist im Zusammenhang mit den vorherrschenden Prozessbedingungen zu entscheiden.

In vielen Standardanwendungen ist keine weitere Kalibrierung nötig.

Kalibrieren Sie Sensoren in sinvollen, prozessabhängigen Intervallen.

Alle Informationen zur Kalibrierung finden Sie in der BA00451C "Kalibrierung".

# 2.2 Reinigung

#### 2.2.1 Externes Display (im eingebauten Zustand)

Reinigen Sie die Gehäusefront nur mit handelsüblichen Reinigungsmitteln.

Die Front ist nach DIN 42 115 beständig gegen:

- Ethanol (kurzzeitig)
- verdünnte Säuren (max. 2%ige HCl)
- verdünnte Laugen (max. 3%ige NaOH)
- Haushaltreiniger auf Seifenbasis

### HINWEIS

#### Nicht zulässige Reinigungsmittel

Beschädigung der Gehäuse-Oberfläche oder der Gehäusedichtung

- ► Verwenden Sie zur Reinigung nie konzentrierte Mineralsäuren oder Laugen.
- Verwenden Sie nie organische Reiniger wie Benzylalkohol, Methanol, Methylenchlorid, Xylol oder konzentrierte Glycerol-Reiniger.
- Benutzen Sie niemals Hochdruckdampf zum Reinigen.

#### 2.2.2 Digitale Sensoren

### **A VORSICHT**

### Nicht abgeschaltete Reinigung während Kalibrierung oder Wartungstätigkeiten

Verletzungsgefahr durch Medium oder Reiniger

- Schalten Sie eine angeschlossene Reinigung aus, bevor Sie einen Sensor aus dem Medium nehmen.
- Schützen Sie sich durch Schutzkleidung, -brille und -handschuhe oder andere geeignete Maßnahmen, wenn Sie die Reinigungsfunktion prüfen wollen und deshalb die Reinigung nicht ausschalten.
- Wenn ein Fehler auftritt oder der Sensor laut Wartungsplan ausgetauscht werden muss, nehmen Sie einen neuen oder einen im Labor vorkalibrierten Sensor mit. Im Labor wird ein Sensor unter optimalen äußeren Bedingungen kalibriert, so dass eine höhere Qualität der Messung gewährleistet ist.
- 2. Bauen Sie den zu wartenden Sensor aus und setzen Sie den neuen Sensor ein.
- 3. Wenn Sie einen nicht vorkalibrierten Sensor verwenden, ist eine Kalibrierung erforderlich.
- 4. Die Sensordaten werden automatisch vom Messumformer übernommen. Es ist kein Freigabecode notwendig.
- 5. Die Messung wird fortgesetzt.
- 6. Nehmen Sie den gebrauchten Sensor mit zurück ins Labor. Dort können Sie den Sensor bei gleichzeitiger Verfügbarkeit der Messstelle für den Wiedergebrauch vorbereiten.
  - Reinigen Sie den Sensor. Verwenden Sie hierzu die in der Sensoranleitung angegebenen Reinigungsmittel.
  - Untersuchen Sie den Sensor auf Risse oder sonstige Beschädigungen.
  - Wenn keine Beschädigungen vorhanden sind, regenerieren Sie den Sensor. Lagern Sie ihn ggf. in einer Regenerierungslösung (--> Sensoranleitung).
  - Rekalibrieren Sie den Sensor für den erneuten Einsatz.

#### 2.2.3 Armaturen

Für die Wartung und Fehlerbeseitigung an der Armatur ziehen Sie die entsprechende Armaturen-Betriebsanleitung zu Rate. Dort finden Sie die Beschreibungen für Montage, Demontage, Sensortausch, Dichtungstausch, Beständigkeit sowie Hinweise auf Ersatzteile und Zubehör.

# 3 Reparatur

# 3.1 Ersatzteile

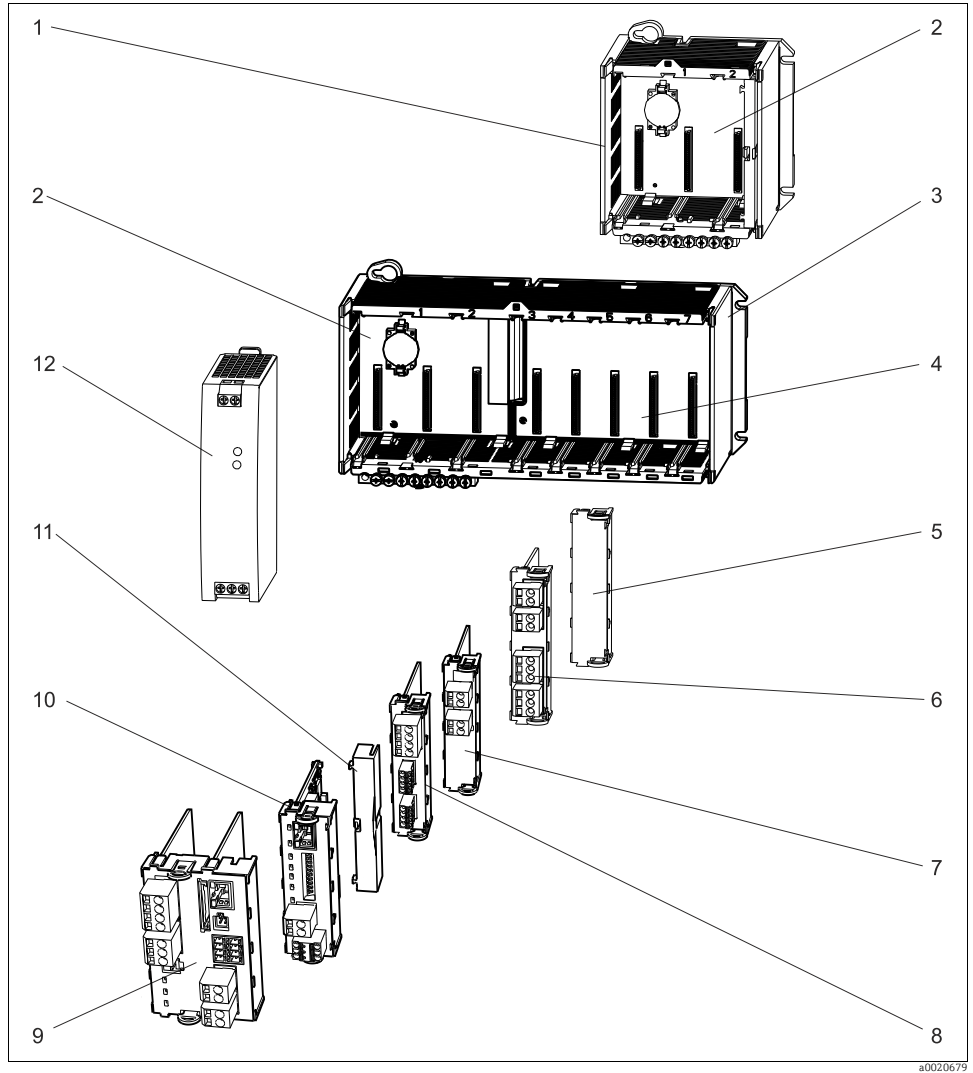

Abb. 2: Ersatzteile: Positionsbezeichnungen und Bestellnummern finden Sie in nachfolgender Tabelle.

### HINWEIS

#### Beschädigte Kabel durch unsorgsame Wartungs- oder Reparaturarbeiten

- Gehen Sie sorgfältig vor beim Tausch defekter Kabel, insbesondere wenn Sie diese aus einem Kabelschacht ziehen.
- Setzen Sie im Idealfall eine Verbindungsdose, die dann eine stationäre Verbindung in den Schrank darstellt.

| Pos.  | Kit CM44x                                                                                                    | Bestellnummer |
|-------|----------------------------------------------------------------------------------------------------|---------------|
| 1     | Kit CM442R<br>• Schaltschrankeinbaugehäuse komplett                                                                                                    | 71222273      |
| 2     | Kit CM44x/CM44xR: Elektronikmodul Backplane<br>Backplane komplett<br>Austausch nur durch Endress+Hauser-Service                                                                                    | 71101457      |
| 3     | Kit CM444R/448R<br>• Schaltschrankeinbaugehäuse komplett                                                                                                    | 71222276      |
| 4     | Kit CM44x/CM44xR: Elektronikmodul Erweiterungsbackplane<br>• Erweiterungsbackplane komplett<br>• Austausch nur durch Endress+Hauser-Service                                                        | 71141366      |
| 5, 11 | Kit CM44xR<br>• Set von Abdeckungen für den Berührschutz                                                                                                    | 71222282      |
| 9     | Kit CM442: Basismodul BASE-L 24V AC/DC<br>• Basismodul 24V AC/DC komplett<br>• Endabdeckung (Pos. 8)<br>• Anleitung Ersatzteilkits CM44x                                                           | 71100607      |
|       | Kit CM442: Basismodul BASE-H 230V AC<br>• Basismodul 230V AC komplett<br>• Endabdeckung (Pos. 8)<br>• Anleitung Ersatzteilkits CM44x                                                               | 71100611      |
|       | Kit CM444/CM448: Basismodul BASE-E<br>• Basismodul, komplett<br>• Endabdeckung (Pos. 8)<br>• Verbindungskabel zur Verbindung mit dem Netzteil EPS-H bzw. EPS-L<br>• Anleitung Ersatzteilkits CM44x | 71141336      |
|       | Kit CM44x: Klemmensatz Basismodul                                                                                                    | 71107452      |

| Pos.        | Kit CM44x                                                                                                    | Bestellnummer                               |
|-------------|----------------------------------------------------------------------------------------------------|---------------------------------------------|
| 6, 7, 8, 10 | Kit CM44x/CM44xR: Erweiterungsmodul AOR (2 Relais + 2 Stromausgänge)<br>Erweiterungsmodul AOR komplett<br>Anleitung Ersatzteilkits CM44x                                                                                                    | 71111053                                    |
|             | Kit CM44x/CM44xR: Klemmensatz Erweiterungsmodul AOR                                                                                                    | 71107453                                    |
|             | Kit CM44x/CM44xR: Erweiterungsmodul 2R (2 Relais)<br>• Erweiterungsmodul 2R komplett<br>• Anleitung Ersatzteilkits CM44x                                                                                                    | 71125375                                    |
|             | Kit CM44x/CM44xR: Erweiterungsmodul 4R (4 Relais)<br>• Erweiterungsmodul 4R komplett<br>• Anleitung Ersatzteilkits CM44x                                                                                                    | 71125376                                    |
|             | Kit CM44x/CM44xR: Klemmensatz Erweiterungsmodul 2R, 4R                                                                                                    | 71155581                                    |
|             | Kit CM44x/CM44xR: Erweiterungsmodul 2AO (2 x 0/4 20 mA)<br>• Erweiterungsmodul 2AO komplett<br>• Anleitung Ersatzteilkits CM44x                                                                                                    | 71135632                                    |
|             | Kit CM44x/CM44xR: Erweiterungsmodul 4AO (4 x 0/4 20 mA)<br>• Erweiterungsmodul 4AO komplett<br>• Anleitung Ersatzteilkits CM44x                                                                                                    | 71135633                                    |
|             | Kit CM44x/CM44xR: Klemmensatz Erweiterungsmodul 2AO, 4AO                                                                                                    | 71155582                                    |
|             | Kit CM44x/CM44xR: Erweiterungsmodul DIO (je 2 x digitaler Eingang, digitaler<br>Ausgang)<br>• Erweiterungsmodul DIO komplett<br>• Anleitung Ersatzteilkits CM44x/CM44xR                                                                                             | 71135638                                    |
|             | Kit CM44x/CM44xR: Klemmensatz Erweiterungsmodul DIO                                                                                                    | 71219784                                    |
|             | Kit CM44x/CM44xR: Erweiterungsmodul 2DS (2 x digitaler Sensor)<br>• Erweiterungsmodul 2DS komplett<br>• Anleitung Ersatzteilkits CM44x                                                                                                    | 71135631                                    |
|             | Kit CM44x/CM44xR: Erweiterungsmodul 2AI (2 x Analogeingang 0/4 20 mA)<br>• Erweiterungsmodul 2AI komplett<br>• Anleitung Ersatzteilkits CM44x                                                                                                    | 71135639                                    |
|             | <ul> <li>Kit CM44x/CM44xR: Erweiterungsmodul 485 (Ethernet-Konfiguration)</li> <li>Erweiterungsmodul 485 komplett</li> <li>Mit Freischaltcode erweiterbar auf PROFIBUS DP oder Modbus RS 485 oder<br/>Modbus TCP</li> <li>Anleitung Ersatzteilkits CM44x</li> </ul> | 71135634                                    |
|             | Kit CM44x/CM44xR: Klemmensatz Erweiterungsmodul 2AI, 485                                                                                                    | 71155583                                    |
| 12          | Kit CM444R/8R: Hutschienennetzteil<br>Hutschienennetzteil 110 230 VAC<br>Hutschienennetzteil 24 VDC                                                                                                    | <ul><li>71222277</li><li>71222279</li></ul> |

Im Fall einer Reparatur, Werkskalibrierung, falschen Lieferung oder Bestellung muss das Produkt zurückgesendet werden. Als ISO-zertifiziertes Unternehmen und aufgrund gesetzlicher Bestimmungen ist Endress+Hauser verpflichtet, mit allen zurückgesendeten Produkten, die mediumsberührend sind, in einer bestimmten Art und Weise umzugehen.

Um eine sichere, fachgerechte und schnelle Rücksendung sicherzustellen: Informieren Sie sich über die Vorgehensweise und Rahmenbedingungen auf der Internetseite www.services.endress.com/return-material

# 3.3 Entsorgung

In dem Produkt sind elektronische Bauteile verwendet. Deshalb müssen Sie das Produkt als Elektronikschrott entsorgen.

Beachten Sie die lokalen Vorschriften.

Die auf der Backplane befindliche Batterie müssen Sie zwingend entsprechend der lokalen Batterieverordnung entsorgen.

# 4 Zubehör

Nachfolgend finden Sie das wichtigste Zubehör zum Ausgabezeitpunkt dieser Dokumentation. Für Zubehör, das nicht hier aufgeführt ist, wenden Sie sich an Ihren Service oder Ihre Vertriebszentrale.

# 4.1 Messkabel

Memosens-Datenkabel CYK10

- Für digitale Sensoren mit Memosens-Technologie pH, Redox, Sauerstoff (amperometrisch), Chlor, Leitfähigkeit (konduktiv)
- Bestellung nach Produktstruktur (--> Online-Konfigurator, www.products.endress.com/cyk10)
- Technische Information TI00118C/07/DE

### Memosens-Datenkabel CYK11

- Verlängerungskabel für digitale Sensoren mit Memosens-Protokoll
- Bestellung nach Produktstruktur (--> Online-Konfigurator, www.products.endress.com/cyk11)

Messkabel CYK81

- unkonfektioniertes Kabel zur Verlängerung von Sensorkabeln (z. B. Memosens)
- 2 x 2 Adern, verdrillt mit Schirm und PVC--Mantel (2 x 2 x 0,5 mm<sup>2</sup> + Schirm)
- Meterware, Best.-Nr.: 51502543

# 4.2 Sensoren

### 4.2.1 Glaselektroden

Orbisint CPS11D

- pH-Sensor mit Memosens-Technologie
- Schmutzabweisendes PTFE-Diaphragma
- Bestellung nach Produktstruktur (--> Online-Konfigurator, www.products.endress.com/cps11d)
- Technische Information TI00028C/07/DE

### Memosens CPS31D

- pH-Sensor mit Memosens-Technologie
- Gelgefülltes Referenzsystem mit Keramikdiaphragma
- Bestellung nach Produktstruktur (--> Online-Konfigurator, www.products.endress.com/cps31d)
- Technische Information TI00030C/07/DE

Ceraliquid CPS41D

- pH-Sensor mit Memosens-Technologie
- Keramikdiaphragma und KCl-Flüssigelektrolyt
- Bestellung nach Produktstruktur (--> Online-Konfigurator, www.products.endress.com/cps41d)
- Technische Information TI00079C/07/DE

Ceragel CPS71D

- pH-Sensor mit Memosens-Technologie
- Doppelkammer-Referenzsystem u. integriertem Brückenelektrolyt
- Bestellung nach Produktstruktur (--> Online-Konfigurator, www.products.endress.com/cps71d)
- Technische Information TI00245C/07/DE

Orbipore CPS91D

- pH-Sensor mit Memosens-Technologie
- Lochdiaphragma für Medien mit hohem Verschmutzungs-potenzial
- Bestellung nach Produktstruktur (--> Online-Konfigurator, www.products.endress.com/cps91d)
- Technische Information TI00375C/07/DE

Orbipac CPF81D

- pH-Kompaktsensor für Einbau- oder Eintauchbetrieb im Brauch- und Abwasser
- Bestellung nach Produktstruktur (--> Online-Konfigurator, www.products.endress.com/cpf81d)
- Technische Information TI191C/07/DE

#### 4.2.2 Emaille-pH-Elektroden

Ceramax CPS341D

- pH-Elektrode mit pH-empfindlichem Emaille
- Für höchste Ansprüche an Messgenauigkeit, Druck, Temperatur, Sterilität und Lebensdauer
- Bestellung nach Produktstruktur (--> Online-Konfigurator, www.products.endress.com/cps341d)
- Technische Information TI468C/07/DE

#### 4.2.3 Redoxsensoren

Orbisint CPS12D

- Redox-Sensor mit Memosens-Technologie
- Schmutzabweisendes PTFE-Diaphragma;
- Bestellung nach Produktstruktur (--> Online-Konfigurator, www.products.endress.com/cps12d)
- Technische Information TI367C/07/DE

Ceraliquid CPS42D

- Redox-Sensor mit Memosens-Technologie
- Keramikdiaphragma und KCI-Flüssigelektrolyt
- Bestellung nach Produktstruktur (--> Online-Konfigurator, www.products.endress.com/cps42d)
- Technische Information TI373C/07/DE

Ceragel CPS72D

- Redox-Sensor mit Memosens-Technologie
- Doppelkammer-Referenzsystem u. integriertem Brückenelektrolyt;
- Bestellung nach Produktstruktur (--> Online-Konfigurator, www.products.endress.com/cps72d)
- Technische Information TI374C/07/DE

Orbipac CPF82D

- Redox-Kompaktsensor für Einbau- oder Eintauchbetrieb im Brauch- und Abwasser
- Bestellung nach Produktstruktur (--> Online-Konfigurator, www.products.endress.com/cpf82d)
- Technische Information TI191C/07/DE

Orbipore CPS92D

- Redox-Sensor mit Memosens-Technologie
- Lochdiaphragma für Medien mit hohem Verschmutzungs-potenzial
- Bestellung nach Produktstruktur (--> Online-Konfigurator, www.products.endress.com/cps92d)
- Technische Information TI435C/07/DE

### 4.2.4 pH-ISFET-Sensoren

Tophit CPS471D

- Sterilisierbarer und autoklavierbarer ISFET-Sensor mit Memosens-Technologie
- Für Lebensmittel und Pharma, Prozesstechnik, Wasseraufbereitung und Biotechnologie
- Bestellung nach Produktstruktur (--> Online-Konfigurator, www.products.endress.com/cps471d)
- Technische Information TI283C/07/DE

Tophit CPS441D

- Sterilisierbarer ISFET-Sensor mit Memosens-Technologie
- Für Medien mit geringen Leitfähigkeiten, mit Flüssig-KCl-Elektrolytnachführung
- Bestellung nach Produktstruktur (--> Online-Konfigurator, www.products.endress.com/cps441d)
- Technische Information TI352C/07/DE

Tophit CPS491D

- ISFET-Sensor mit Memosens-Technologie
- Lochdiaphragma für Medien mit hohem Verschmutzungspotenzial
- Bestellung nach Produktstruktur (--> Online-Konfigurator, www.products.endress.com/ cps491d)
- Technische Information TI377C/07/DE

#### 4.2.5 pH-Redox-Kombisensoren

Memosens CPS16D

- pH-Redox-Kombisensor für die Prozesstechnik, mit schmutzabweisendem PTFE-Diaphragma
- Mit Memosens-Technologie
- Bestellung nach Produktstruktur (--> Online-Konfigurator, www.products.endress.com/cps16d)
- Technische Information TI00503C/07/DE

Memosens CPS76D

- pH-Redox-Kombisensor für die Prozesstechnik, Hygiene und Sterilanwendungen
- Mit Memosens-Technologie
- Bestellung nach Produktstruktur (--> Online-Konfigurator, www.products.endress.com/cps76d)
- Technische Information TI00506C/07/DE

#### Memosens CPS96D

- pH-Redox-Kombisensor für chemische Prozesse
- Mit vergiftungsresistenter Referenz mit Ionenfalle
- Mit Memosens-Technologie
- Bestellung nach Produktstruktur (--> Online-Konfigurator, www.products.endress.com/cps96d)
- Technische Information TI00507C/07/DE

#### 4.2.6 Induktiv messende Leitfähigkeitssensoren

Indumax CLS50D

- Hochbeständiger induktiver Leitfähigkeitssensor für Standard-, Ex- und Hochtemperatur-Anwendungen
- Memosens-Protokoll
- Bestellung nach Produktstruktur (--> Online-Konfigurator, www.products.endress.com/cls50d)
- Technische Information TI182C/07/DE

#### 4.2.7 Konduktiv messende Leitfähigkeitssensoren

Condumax CLS15D

- Konduktiver Leitfähigkeitssensor f. Rein-, Reinstwasser- u. Ex- Anwendungen
- Bestellung nach Produktstruktur (--> Online-Konfigurator, www.products.endress.com/cls15d)
- Technische Information TI109C/07/DE

Condumax CLS16D

- Hygienischer, konduktiver Leitfähigkeitssensor f. Rein-, Reinstwasser- u. Ex- Anwendungen
- Mit EHEDG- und 3A-Zulassung
- Bestellung nach Produktstruktur (--> Online-Konfigurator, www.products.endress.com/cls16d)
- Technische Information TI227C/07/DE

Condumax CLS21D

- Zwei-Elektroden-Sensor in Steckkopf- und Festkabelausführung
- Bestellung nach Produktstruktur (--> Online-Konfigurator, www.products.endress.com/cls21d)
- Technische Information TI085C/07/DE

### 4.2.8 Sauerstoffsensoren

Oxymax COS51D

- Amperometrischer Sensor für gelösten Sauerstoff, mit Memosens-Technologie
- Bestellung nach Produktstruktur (--> Online-Konfigurator, www.products.endress.com/cos51d)
- Technische Information TI413C/07/DE

Oxymax COS61D

- Optischer Sauerstoffsensor für Trink- und Brauchwassermessungen
- Messprinzip: Fluoreszenzlöschung
- Memosens-Protokoll
- Material: nichtrostender Stahl 1.4571 (AISI 316Ti)
- Bestellung nach Produktstruktur (--> Online-Konfigurator, www.products.endress.com/cos61d)
- Technische Information TI387C/07/DE

Oxymax COS22D

- Sterilisierbarer Sensor für gelösten Sauerstoff
- Bestellung nach Produktstruktur (--> Online-Konfigurator, www.products.endress.com/cos22d)
- Technische Information TI446C/07/DE

### 4.2.9 Chlorsensoren

CCS142D

- Membranbedeckter amperometrischer Sensor für freies Chlor
- Memosens-Technologie
- Messbereich 0,01 ... 20 mg/l
- Bestellung nach Produktstruktur (--> Online-Konfigurator, www.products.endress.com/ccs142d)
- Technische Information TI419C/07/DE

#### 4.2.10 Ionenselektive Sensoren

ISEmax CAS40D

- Ionenselektive Sensoren
- Bestellung nach Produktstruktur (--> Online-Konfigurator, www.products.endress.com/cas40d)
- Technische Information TI491C/07/DE

#### 4.2.11 Trübungssensoren

Turbimax CUS51D

- Für nephelometrische Trübungs- und Feststoffmessungen im Abwasser
- 4-Strahl-Wechsellichtmethode, basierend auf Streulicht
- Mit Memosens-Protokoll
- Bestellung nach Produktstruktur (--> Online-Konfigurator, www.products.endress.com/cus51d)
- Technische Information TI461C/07/DE

#### 4.2.12 SAK- und Nitratsensoren

Viomax CAS51D

- SAK- und Nitratmessung in Trink- und Abwasser
- Mit Memosens-Protokoll
- Bestellung nach Produktstruktur (--> Online-Konfigurator, www.products.endress.com/cas51d)
- Technische Information TI459C/07/DE

#### 4.2.13 Trennschichtmessung

Turbimax CUS71D

- Eintauchsensor für Trennschichtmessung
- Ultraschall-Interface-Sensor
- Bestellung nach Produktstruktur (--> Online-Konfigurator, www.products.endress.com/cus71d)
- Technische Information TI490C/07/DE

### 4.3 Zusätzliche Funktionalität

#### 4.3.1 Hardware-Erweiterungsmodule

Kit CM442/CM444/CM448/CM442R/CM444R/CM448R/CSF48: Erweiterungsmodul AOR

- 2 x Relais, 2 x Analogausgang 0/4 ... 20 mA
- Best.-Nr. 71111053

Kit CM442/CM444/CM448/CM442R/CM444R/CM448R/CSF48: Erweiterungsmodul 2R

- 2 x Relais
- Best.-Nr. 71125375

Kit CM442/CM444/CM448/CM442R/CM444R/CM448R/CSF48: Erweiterungsmodul 4R

- 4 x Relais
- Best.-Nr. 71125376

Kit CM442/CM444/CM448/CM442R/CM444R/CM448R/CSF48: Erweiterungsmodul 2AO

- 2 x Analogausgang 0/4 ... 20 mA
- Best.-Nr. 71135632

Kit CM444/CM448/CM444R/CM448R/CSF48: Erweiterungsmodul 4AO

- 4 x Analogausgang 0/4 ... 20 mA
- Best.-Nr. 71135633

Kit CM444/CM448/CM444R/CM448R/CSF48: Erweiterungsmodul 2DS

- 2 x digitaler Sensor, Memosens
- Best.-Nr. 71135631

Kit CM442/CM444/CM448/CM442R/CM444R/CM448R/CSF48: Erweiterungsmodul 2AI

- 2 x Analogeingang 0/4 ... 20 mA
- Best.-Nr. 71135639

Kit CM444/CM448/CM442R/CM444R/CM448R/CSF48: Erweiterungsmodul DIO

- 2 x Digitaler Eingang
- 2 x Digitaler Ausgang
- Hilfsspannungsversorgung f
  ür digitalen Ausgang
- Best.-Nr. 71135638

Kit CM442/CM444/CM448/CM442R/CM444R/CM448R/CSF48: Erweiterungsmodul 485

- Ethernet-Konfiguration
- Best.-Nr. 71135634

Upgradekit CM442/CM444/CM448/CM442R/CM444R/CM448R/CSF48

- Erweiterungsmodul 485
- PROFIBUS DP (+ Ethernet-Konfiguration)
- Best.-Nr. 71140888

Upgradekit CM442/CM444/CM448/CM442R/CM444R/CM448R/CSF48

- Erweiterungsmodul 485
- Modbus RS485 (+ Ethernet-Konfiguration)
- Best.-Nr. 71140889

Upgradekit CM442/CM444/CM448/CM442R/CM444R/CM448R/CSF48

- Erweiterungsmodul 485
- Modbus TCP (+ Ethernet-Konfiguration)
- Best.-Nr. 71140890

#### 4.3.2 Firmware und Freischaltcodes

SD-Karte mit Liquiline Firmware

- Industrial Flash Drive, 1 GB
- Best.-Nr. 71127100

Freischaltcode für digitale HART-Kommunikation

Best.-Nr. 71128428

Freischaltcode für PROFIBUS DP

Best.-Nr. 71135635

Freischaltcode für Modbus RS485

Best.-Nr. 71135636

Freischaltcode für Modbus TCP

Best.-Nr. 71135637

Kit CM442R: Freischaltcode für 2. digitalen Sensoreingang

Best.-Nr. 71114663

Kit CM444R/CM448R: Upgradecode für 2 x 0/4 ... 20 mA für BASE-E

Best.-Nr. 71140891

Freischaltcode für Störgrößenaufschaltung (Feed forward control)

Best.-Nr. 71211288

Freischaltcode für Messbereichsumschaltung (Measuring range switch)

Best.-Nr. 71211289

### 4.4 Software

Memobase Plus CYP71D

- PC-Software zur Unterstützung der Laborkalibrierung
- Visualisierung und Dokumentation des Sensormanagements
- Datenbank Speicherung von Sensorkalibrierungen
- Bestellung nach Produktstruktur, www.products.endress.com/cyp71d
- Technische Information TI00502C/07/DE

Field Data Manager Software MS30

- PC-Software zur zentralen Datenverwaltung
- Visualisierung von Messreihen und Logbuchereignissen
- SQL-Datenbank zur sicheren Speicherung
- Best.-Nr. 71129799

# 4.5 Sonstiges Zubehör

#### 4.5.1 Externes Display

Grafikdisplay

- Zum Einbau in die Schaltschranktür oder -verkleidung
- Best.-Nr. 71185295

Servicedisplay

- Portable, zur Inbetriebnahme
- Best.-Nr. 71185296

#### 4.5.2 SD-Karte

SD-Karte

- Industrial Flash Drive, 1 GB
- Best.-Nr. 71110815

## Stichwortverzeichnis

# Α

| Anstehende Diagnosemeldung | 31 |
|----------------------------|----|
| Armaturen reinigen         | 41 |

# D

| Diagnose                            |
|-------------------------------------|
| Ereignislogbuch                     |
| Gerätetest/Reset 37                 |
| Sensorinformationen                 |
| Simulation 36                       |
| Systeminformationen                 |
| Diagnoseinformation                 |
| Feldbus 13                          |
| Vor-Ort-Anzeige 13                  |
| Webbrowser13                        |
| Diagnoseliste 32                    |
| Diagnosemeldung                     |
| Anstehende Meldung 31               |
| Einstellungen zur Fehlerbehebung 29 |
| Einteilung 13                       |
| Gerätebedingte 15                   |
| Geräteverhalten anpassen 14         |
| Sensorbedingte                      |
| Display reinigen 40                 |

# Ε

| Ereignislogbuch    | • |     | • | • | • | • |       | • | • | • | • |  |       | • | 32 |
|--------------------|---|-----|---|---|---|---|-------|---|---|---|---|--|-------|---|----|
| Ersatzteile        | • |     | • |   | • | • |       | • | • | • | • |  |       | • | 42 |
| Erweiterungsmodule | • | • • | • | • | • | • | <br>• | • | • | • | • |  | <br>• | • | 51 |

# F

| Fehlerkategorien 1 | .3 |
|--------------------|----|
| Fehlersuche        | 51 |
| Feldbus            | 3  |
| Firmwarehistorie   | 59 |
| Freischaltcodes5   | 53 |

# G

| 2 |
|---|
| 7 |
| 7 |
| 4 |
|   |

# К

| Kalibrierung |  |  | • | • | • | • | • | • | • | • | • | • | • | • | • | • | • | • | • | • | • | • | • | • | • | • | • | 4 | 0 |
|--------------|--|--|---|---|---|---|---|---|---|---|---|---|---|---|---|---|---|---|---|---|---|---|---|---|---|---|---|---|---|
|--------------|--|--|---|---|---|---|---|---|---|---|---|---|---|---|---|---|---|---|---|---|---|---|---|---|---|---|---|---|---|

# L

| Logbücher 32 | -35 |
|--------------|-----|
|--------------|-----|

# М

| Messkabel | <br>46 |
|-----------|--------|
|           |        |

# Ρ

| Prozessfehler           | 4-11 |
|-------------------------|------|
| Chlor                   | 8    |
| ISE                     | . 10 |
| Leitfähigkeit           | 6    |
| pH/Redox                | 4    |
| Sauerstoff              | 7    |
| Trübung, SAK und Nitrat | . 11 |

# R

| Reinigung        |    |
|------------------|----|
| Armaturen        | 41 |
| Externes Display | 40 |
| Sensoren         | 41 |
| Reset            | 37 |

# S

| -                        |     |
|--------------------------|-----|
| SD-Karte                 | 54  |
| Sensoren                 |     |
| Chlor                    | 50  |
| Emaille-pH-Elektroden    | 47  |
| ISE                      | 51  |
| Leitfähigkeit, induktiv  | 49  |
| Leitfähigkeit, konduktiv | 49  |
| Nitrat                   | 51  |
| pH-Glaselektroden        | 46  |
| pH-ISFET                 | 48  |
| Redoxsensoren            | 47  |
| SAK                      | 51  |
| Sauerstoff               | 50  |
| Trennschicht             | 51  |
| Trübung                  | 51  |
| Sensoren reinigen        | 41  |
| Sensorinformationen      | 38  |
| Simulation               | 36  |
| Störungsbehebung         | . 4 |
| Systeminformationen      | 37  |
|                          |     |

# v

| Vor-Ort-Anzeige | 13 |
|-----------------|----|
|-----------------|----|

# W

| Wartung    |   |   |   |   |   |   |   |   |   |   |   |   |   |   |   |   |   |   |   |   |   |   |   |   |   |   |   | 40 |
|------------|---|---|---|---|---|---|---|---|---|---|---|---|---|---|---|---|---|---|---|---|---|---|---|---|---|---|---|----|
| Webbrowser | • | • | • | • | • | • | • | • | • | • | • | • | • | • | • | • | • | • | • | • | • | • | • | • | • | • | • | 13 |

| Z                  |
|--------------------|
| Zubehör            |
| Erweiterungsmodule |
| Freischaltcodes    |
| Messkabel          |
| SD-Karte           |
| Sensoren           |
| Software           |

www.addresses.endress.com

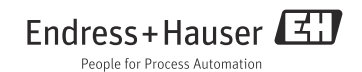